# ProQuest Health & Medical Collection の使い方

2022年6月17日(金)

Part of Clarivate

### 本日のセッションの内容

- 2. Health & Medical Collection について
- 3. Health & Medical Collection の検索方法
- 4. 参考文献リストの作成と文献管理ツールへの書き出し
- 5. マイリサーチを用いて検索式を保存&アラートを設定
- 6. 追加情報とお問い合わせ先

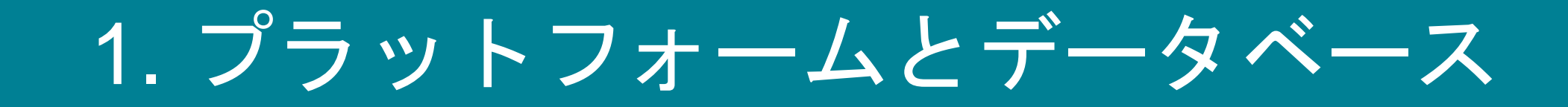

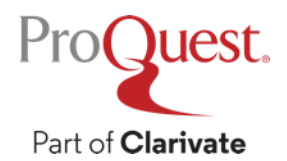

プラットフォームとデータベース

- ProQuestは分野毎や、新聞毎、雑誌毎等で作成されてきた数多くのデータ ベースを、1つのインターフェース(検索画面)で横断検索ができる便利な プラットフォームです。
- ProQuest Health & Medical Collections や ABI/INFORM Collections 等、 検索用途にあわせて特定のデータベースでも検索できるよう仕様です。

| = | ProQuest     | アクセス権 - 提供者 :<br>PQCS Internal - ProQuest Associate My Researc… | <ul> <li>① </li> <li>二 </li> <li>2 </li> <li>?</li> <li>?<!--</th--><th>ータベースを選択<br/>ト:データベースのショートカットを追加一つあるいはより多くの気になるデータベ<br/>はるデータベースを選択し、「<b>選択したデータベースを使用</b>をクリックして検索フォー」</th><th>ースを選択することが容易。<br/>ムに移動<br/>選択済みデータベースを使用</th></li></ul> | ータベースを選択<br>ト:データベースのショートカットを追加一つあるいはより多くの気になるデータベ<br>はるデータベースを選択し、「 <b>選択したデータベースを使用</b> をクリックして検索フォー」                                                                    | ースを選択することが容易。<br>ムに移動<br>選択済みデータベースを使用 |
|---|--------------|-----------------------------------------------------------------|----------------------------------------------------------------------------------------------------|----------------------------------------------------------------------------------------------------|----------------------------------------|
|   | 275個のデータ     | <b>タベース</b> を検索しています                                            |                                                                                                    | ■表示   詳細表示 アルファベ・<br>以下の説明で明記される以外ではデータペースの内容は基本的に英語です。                                                                                                    | ット順に表示する   主題で表示する                     |
|   | 基本検索 詳細検索 出版 | 物 参照 データベース (275)                                               |                                                                                                    | ○ ERIC (1966・現在) ●<br>教育はなび聴意トビック・ジャーナル記事、会議文書や政府文書、論文、学位論文、レポート、AV :<br>クトリ、書誌 E メクラフ<br>主部分野:社会科学<br>タイトルリストを表示【                                                         | メディア、書記録紙、ディレ                          |
|   | 検索語を入力       | すべて 学術誌 書籍 ビデオおよびオーディオ 学位論文 詳細・                                 |                                                                                                    | <ul> <li>MEDLINE®(1946-現在)●</li> <li>生物歴字-シャーナル起事</li> <li>主懸分野: 医学を案字,サイエンス&amp;テクノロジー</li> <li>New York Times (1980-現在)●</li> <li>主題分野: ニュース&amp;新聞</li> </ul>           | Ē                                      |
|   |              |                                                                 |                                                                                                    | タイトルリストを表示で<br>PILOTS: Published International Literature On Traumatic Stress (1871 - 現在)<br>外塩ストレス発達文紙・シャーナル記事<br>主題分野: 社会科学、医学る意学<br>Profused Dissertations & Theses A&L | E                                      |
|   |              |                                                                 |                                                                                                    | FIOQUest Ubsettations of Theses Add     ProのUpset Research Library                                                                                                    | E<br>B                                 |

語分野・未創り当て

↑ <u>proquest.com</u> にアクセスした場合に立ち上がる画面です。

# ProQuestプラットフォームのアクセス方法

- ・アクセスURL: <u>search.proquest.com</u>
- ・学内環境:大学のネットワークに接続された端末からご利用ください。
- ・学外環境:VPN(Virtual Private Network)や学認などの統合認証システムを 利用してアクセスします。
  - ▶詳しくは各大学図書館サイトの学外アクセスに関する案内をご参照ください。

| ≡ | ProQuest   | アクセス権 - 提供者 :<br>PQCS Internal - ProQuest Associate My Research Acc | <b>∙</b> ► | 1     | ? |
|---|------------|---------------------------------------------------------------------|------------|-------|---|
|   |            |                                                                     | ~          |       |   |
|   | 277個のデ     | <b>ータベース</b> を検索しています                                               | R          | 1     |   |
|   | 基本検索 詳細検索  | 出版物 参照 データベース (277)                                                 | N          | 14    |   |
|   |            |                                                                     |            | Y     |   |
|   | 検索語を入力     | 9八℃ 子仰認 香箱 ビナオおよびオーティオ 子位調文 計価▼                                     | 0          |       |   |
|   | ●全文 ● 查読済。 | ₩ 🕐                                                                 | 検索のヒント     | De la |   |
|   | - YA       |                                                                     |            | Y     |   |

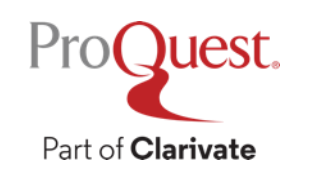

# ProQuest インターフェース言語の変更方法 ・画面右上の ♪ クリック ⇒ [日本語] で言語選択画面を展開 ・英語(オリジナル)など、複数の言語が選択可能です。

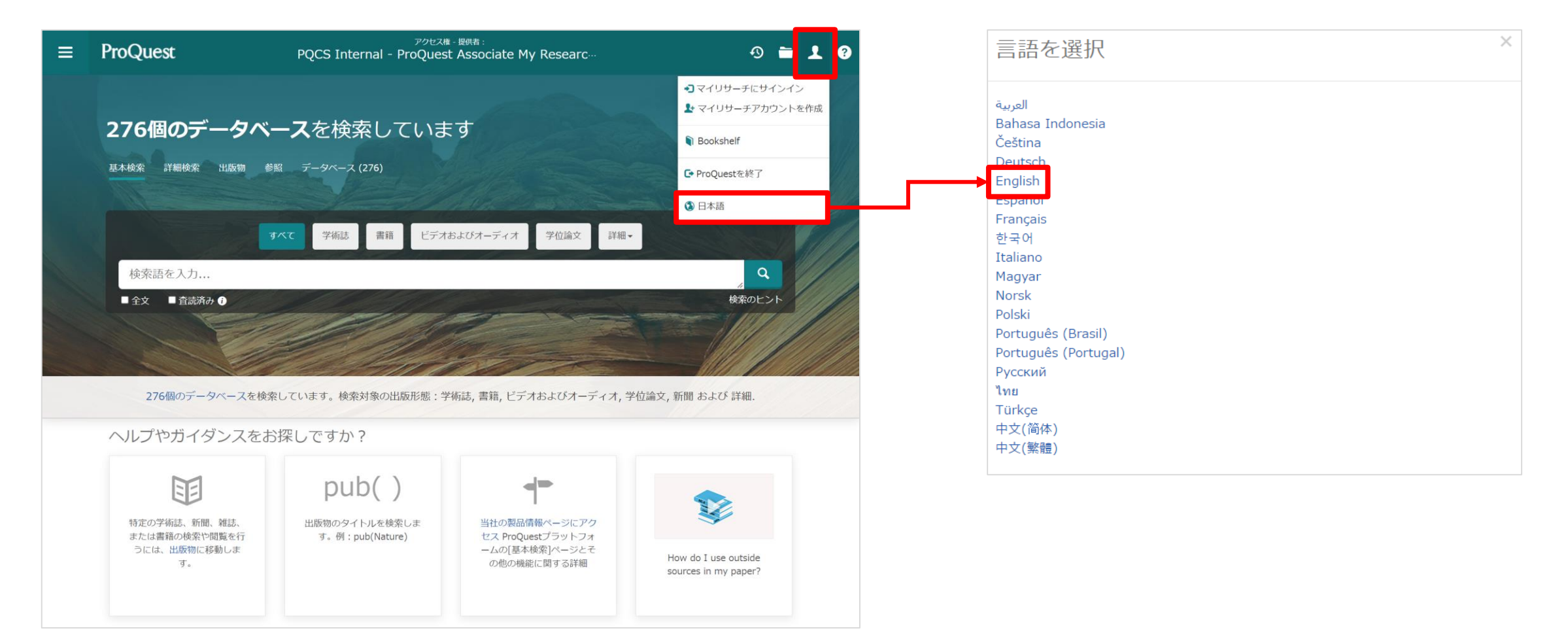

### ProQuest プラットフォームから Health & Medical Collection を開く

ProQuest プラットフォームからHealth & Medical Collectionを開くには

① ProQuest プラットフォームを開きます

- 大学のネットワークに接続された端末から、<u>search.proquest.com</u>をブラウザに 入力してProQuest プラットフォームを開きます。
- ② 画面左上の [データベース]
   タブをクリックして、データ
   ベースリストを開きます。
- ③ [Health & Medical Collection] をクリックして開きます。
  - [ProQuest Central] を ご利用のお客様機関では、 ProQuest Centralのツリー を展開してアクセスします。

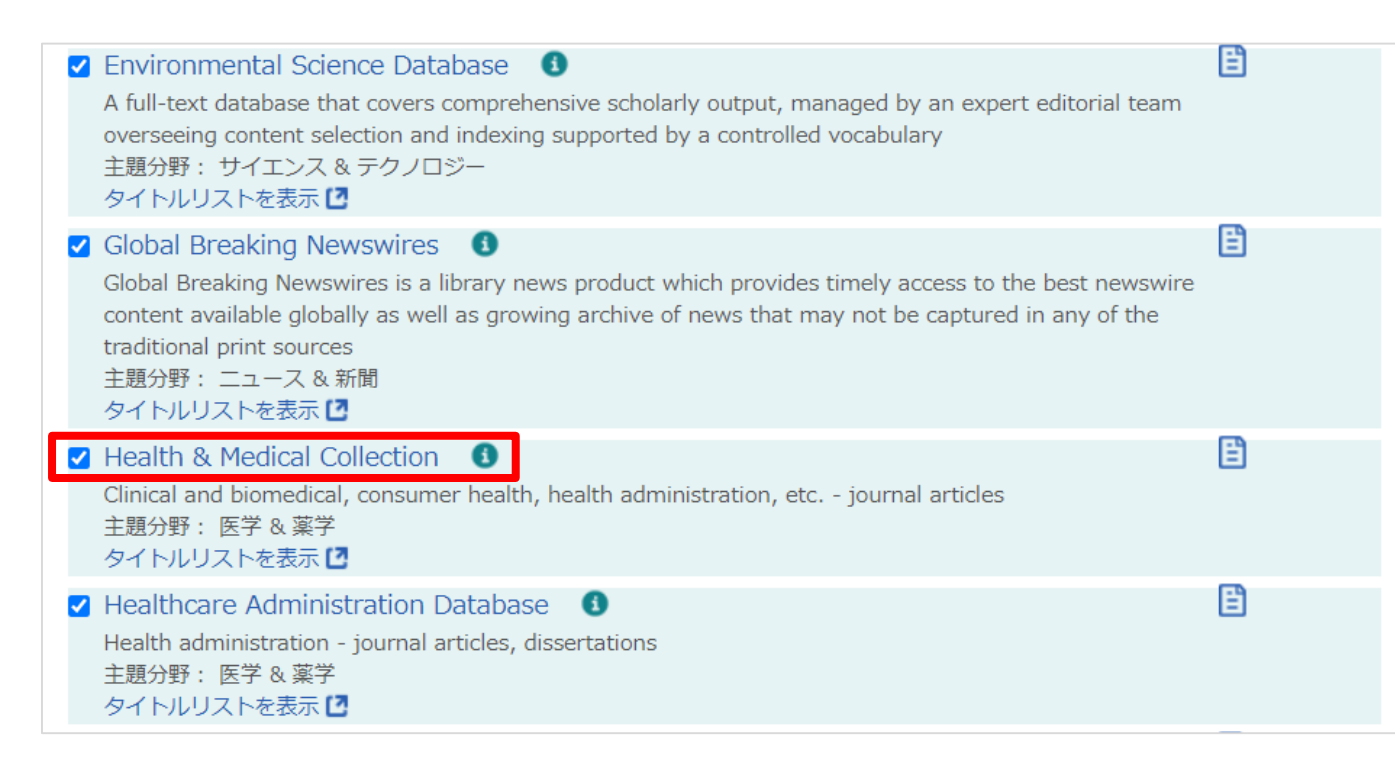

# 2. Health & Medical Collection について

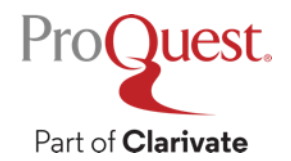

- ProQuest Health & Medical Collectionは、保健医療分野における、
   業界最大規模の包括的な学術専門データベースです。
- ・世界中の研究機関、病院、医学専門学校にて使用されており、研究
   活動から学習、授業での指導まで、様々な場面でご活用いただくことができるツールです。
- MEDLINEに収録された82,000件を超える臨床試験記録に、業界に おける主要タイトルの全文記事が加わることで、研究活動を強力に 支援します。

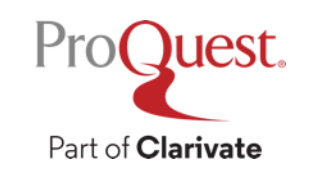

- 27,000件以上の根拠に基づく医学資料(Evidence-based Articles)
   を収録
- ・出版社500社以上、38,000タイトルを全文で収録

 他のデータベースでは入手ができない学位論文(全文)や、アグリ ゲーター系データベースではProQuestが独占収録する "The New England Journal of Medicine"や BMJによる各種タイトルを閲覧・ ダウンロード可能

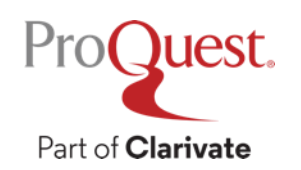

・3,800誌以上のジャーナルをフルテキストで収録し、医学及び薬学における幅広い分野を網羅しています。

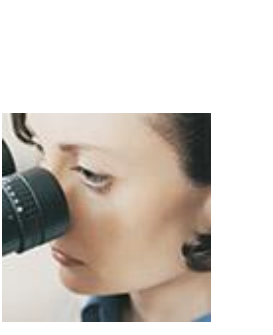

Pro()ues

Part of Clarivate

アルコール依存症
> 老人学
> 婦人科学
> 免疫学
> 労働衛生学
> 医学
> 看護学
> 小児科学

▶皮膚科学

▶薬物乱用および

- ▶薬物及び薬理学
- ▶健康法および
- 衛生学
- ▶精神医学
- ≻公衆衛生
- ≻放射線学
- ▶外科など臨床研究
- ▶消費者 / 保険経営管理

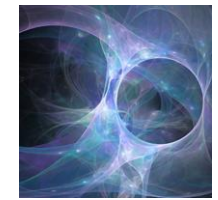

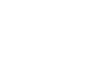

11

- ・医学及び薬学における著名な学術出版社によるタイトルを多数を 収録しています。
- **RCNi** BMJ Springer

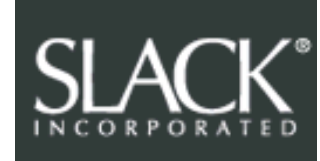

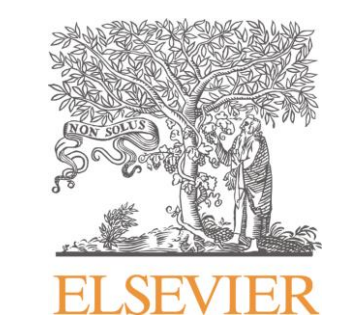

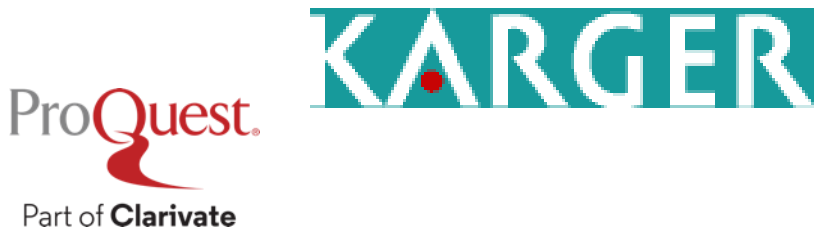

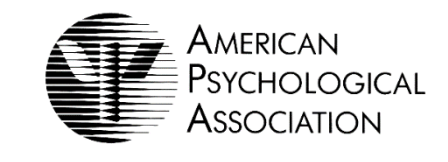

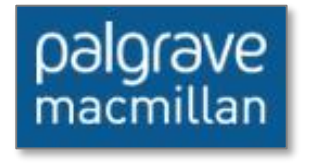

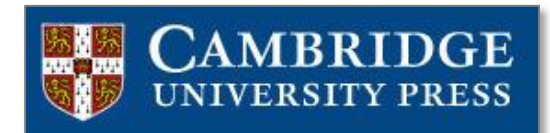

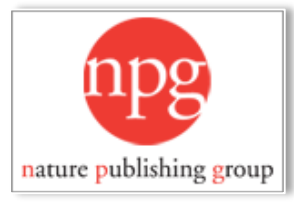

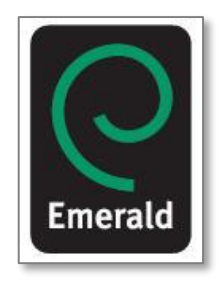

・収録されている主要雑誌の一部は、アグリゲーター系データベース では、ProQuestが独占収録しています。

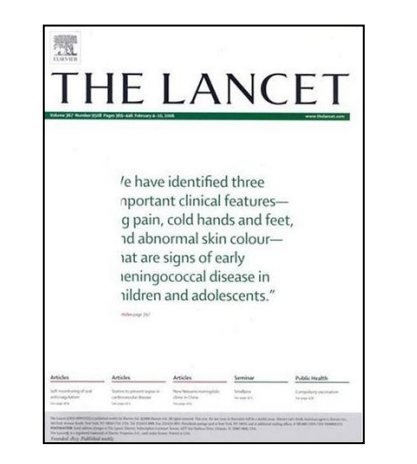

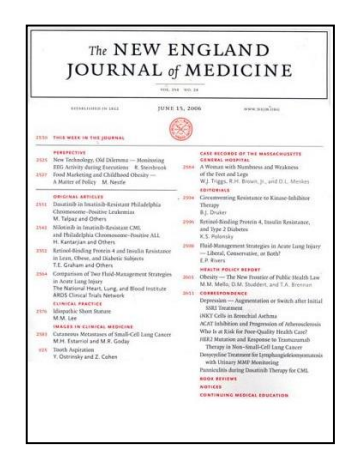

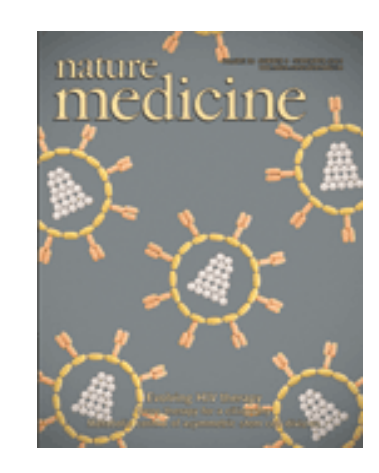

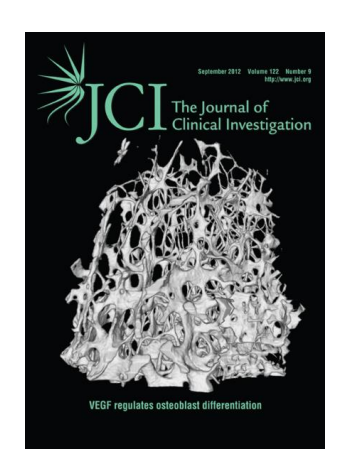

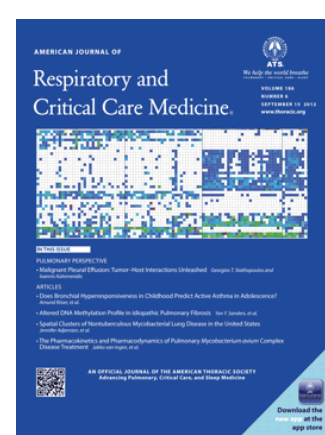

ProQuest.

Part of Clarivate

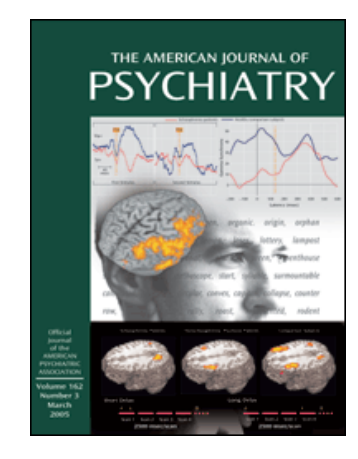

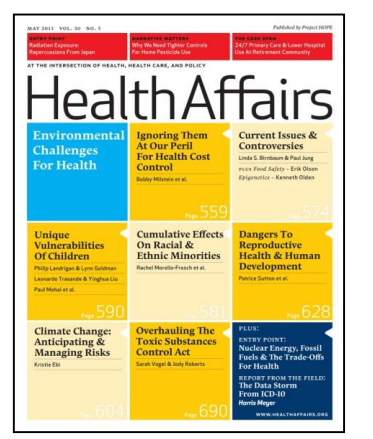

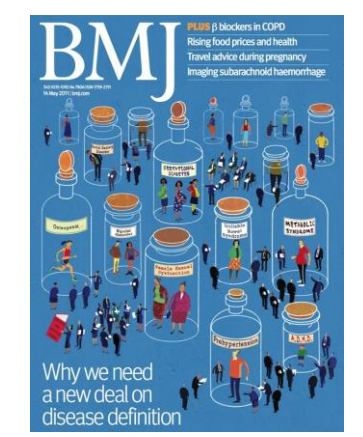

### 収録タイトルリストのダウンロード

Pro

Part of Clarivate

ホーム画面から収録されたタイトルのリストをダウンロードするには、
 検索窓の下にある [タイトルリストを表示] をクリックしてください。

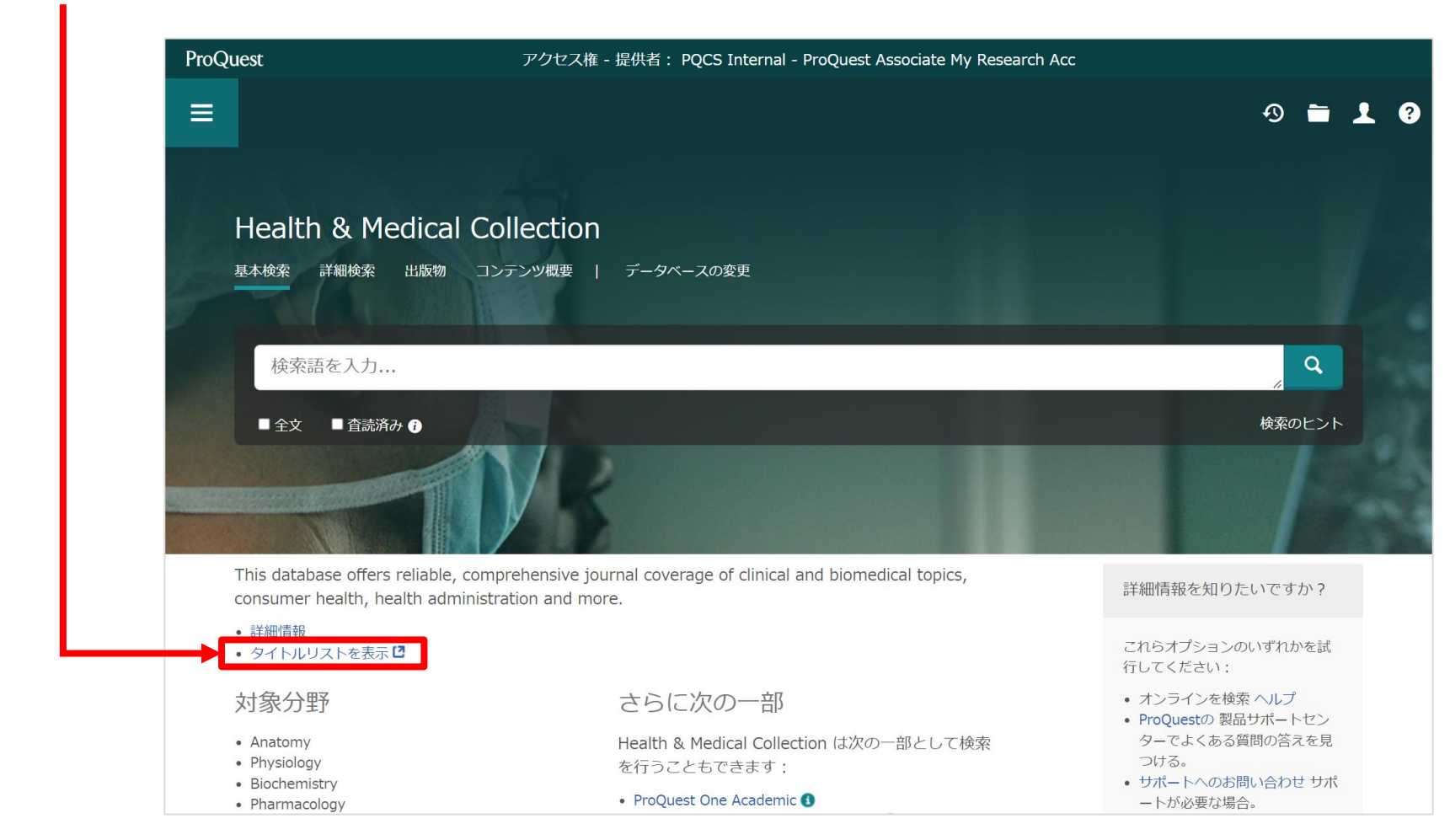

### PubMed と ProQuest の使い分け

### **PubMed**

- ProQuestよりも最新の情報が収録されている。
   ただし、抄録・書誌情報のみ収録
- ProQuest内のMEDLINEには 収録のない、ライフサイエンスのジャーナル や、医学分野の電子書籍に関連する情報など も収録されている。
- 英語ではオンライン・セミナーなどが頻繁に 開催され、医学分野のコミュニティーとして の役割も果たしている。
- 全文記事の有無は Link Resolver の機能を 利用するまでわからない。

ProQuest (Health & Medical Collection)

- 新聞や業界紙など、PubMed にはないコンテンツも収録
- インターフェースを日本語で利用できる。
- はじめから全文のあるコンテンツのみを検索 することができる。
- 全文のある記事は本文が索引化されており、 検索対象になる(PubMedは抄録・書誌情報を 対象に検索する)。
- 近接検索(Proximity Search)機能
- 機械翻訳機能

### ProQuestのインデックスについて

PubMedやOPACなどの文献情報検索と、ProQuest など"全文(フルテキスト)データベース"の検索の違い

J. Clin Pathol. 2011 Nov;64(11):947-52. doi: 10.1136/jclinpath-2011-200169. Epub 2011 Jul

#### Comparison of clinical outcome of patients with non-small-cell lung cancer harbouring epidermal growth factor receptor exon 19 or exon 21 mutations.

Won YW<sup>1</sup>, Han JY, Lee GK, Park SY, Lim KY, Yoon KA, Yun T, Kim HT, Lee JS

Author information

#### Abstract

AIMS: Deletion of exon 19 of the epidermal growth factor receptor (EGFR) and mutation of exon 21 are the most common EGFR mutations and predict higher response to EGFR tyrosine kinase inhibitors (TKI). Accumulating data show clinical differences in both response and survival between these two EGFR mutations. This study investigated the clinical impact of EGFR exon 19 deletion and L895R mutation by retrospectively analysing the clinical outcome of patients with advanced non-small-cell lung cancer (NSCLC) treated with EGFR TKI.

METHODS: Patients harbouring EGFR exon 19 deletion or L858R mutations and who had received gefininib or eriotinib treatment were identified. The response rate (RR), progression-free survival (PFS) and overall survival (OS) were determined for the two groups. EGFR mutation was determined by PCR-based direct sequencing.

RESULTS: The study indentified 87 patients harbouring EGFR exon 19 deletion (n=61) or L858R mutation (n=26) who were treated with either geftinib (n=83) or erlotinib (n=4). Patients with exon 19 deletion had significantly longer PFS, compared with patients with L858R mutation (9.3 vs 6.9 months, p=0.02). In a multivariate Cox regression model, EGFR exon 19 deletion was independently predictive of longer PFS (p=0.02). However, no significant differences in RR (64% vs 62%, p=0.83) and OS (17.7 vs 20.5 months, p=0.65) were observed between these two mutations.

CONCLUSIONS: While no significant difference in OS was observed between EGFR exon 19 deletion and L858R mutation, EGFR exon 19 deletion was predictive of longer PFS following EGFR TKI treatment in patients with advanced NSCLC.

PMID: 21725039 DOI: 10.1136/jclinpath-2011-200169

[Indexed for MEDLINE]

f 🎐 🏌

### 全文データベース検索

- 書誌情報に加えて、コンテンツの本文も検索対象に 含まれます。
- 電子書籍や、多くの海外コンテンツのデータベース が全文(フルテキスト)データベースです。

| n on Artificia<br>riented soft                                         | anigenice; investigators into Research instructe Leto<br>al Intelligence (Artificial Intelligence in service-<br>tware design)<br>Sommulations: Mate Netratili Av 2016 27.                              |
|------------------------------------------------------------------------|----------------------------------------------------------------------------------------------------|
| 全文 優活情報/沙                                                              | # <b>NGW3</b> 11A                                                                                                    |
| )録 <b>NIR</b><br>cording to news origin<br>ined considerable pop<br>手細 | And the Barel Are, Agentia by technical energianders, inserts state. Tarvas-Orana Antolative (SA) are<br>using for the development of attribute energian-usis application while the influence industry. |
| 18                                                                     | Sanca Munda estitucius<br>Sanawa<br>Endosano<br>Endosano<br>Santo<br>Canto                                                                                                    |
| 6 <b>1</b> X                                                           | Argentine                                                                                                    |
| 戦制子 / キーワード                                                            | Oty-Buenos Aires: Country-Argentina: Region South America: <b>Artificial Intelligence:</b><br>Emerging Technologies: Machine Learning: Software                                                         |
| 8410                                                                   | Artificial Intelligence: Investigators from Research Institute Zero In on Artificial<br>Intelligence (Artificial Intelligence in service-priented software design)                                      |
| 自振物のタイトル                                                               | Computers, Networks & Communications; Atlanta                                                                                                    |
| 最初のページ                                                                 | 227                                                                                                    |
| 1. 积年                                                                  | 2016                                                                                                    |
| 1.658                                                                  | Jul 21, 2016                                                                                                    |
| 主版社                                                                    | NewsRx                                                                                                    |
| 1.851a                                                                 | Atlanta                                                                                                    |
| 山村高                                                                    | United States, Atlanta                                                                                                    |
| 出版物主题                                                                  | ComputersComputer Networks, ComputersData Communications And Data<br>Transmission Systems                                                                                                    |
|                                                                        |                                                                                                    |

| Comput                                                                                     | ers, Networks & C                                                                                                    | mmunications; Atlanta [Atlanta]21 July 2016: 227.                                                                                                    | NewsRx                                                                                                    |
|--------------------------------------------------------------------------------------------|----------------------------------------------------------------------------------------------------|----------------------------------------------------------------------------------------------------|----------------------------------------------------------------------------------------------------|
| 意文                                                                                         | ●北洋和/11日                                                                                                    |                                                                                                    |                                                                                                    |
| 抄録                                                                                         | 9512                                                                                                    |                                                                                                    | バイライと辞典号                                                                                                    |
| Accordin<br>gained c                                                                       | e to news originati<br>onsiderable popula                                                                                                    | g from Buenos Aires, Avgentine, by Vertice/News correspondents, received stati<br>ty for the development of distributed enterprise-wide applications within the op                                                                                                    | ed, "Service-Oriented Architecture (SOA) hes<br>oftware industry.                                                                                                    |
| 全文                                                                                         | 1 0 0 0 0 0 0 0 0 0 0 0 0 0 0 0 0 0 0 0                                                                                                    | 27-232672                                                                                                    |                                                                                                    |
| 2016 JU<br>have be<br>Architec<br>paradigr                                                 | L 21 (VerticalNews)<br>en precented. Accor-<br>ture (SOA) hap gain<br>n promotes the reus                                                                                              | — By a News Reporter-Steff News Editor at Computers, Networks & Communits<br>ing to news originating from Buencs Aires, Argentins, by VerticalNews correspondences<br>a considerable populatify of the development of distributed externoise-wide a<br>ability and integrability of coftware in netwogeneous environments by means of                                                                                                    | ations Data datailed on Artificial Intelligence<br>andents, recearch stated, "Service-Oriented<br>polications within the coftware industry. The COA<br>I open standards."                                                                                                    |
| Our new<br>composi<br>quality-r<br>different<br>cuch ac<br>oriented<br>cyntheo<br>challeng | c journalists obtain<br>ng services already<br>stribute properties<br>r alternatives within<br>performance, deper<br>design with the po<br>ted analysis of Al n<br>as in the aforement | d a guide time the especific the Research Institute. What software compares<br>operations are appreciated and an estimation of the estimation of the<br>allocation than periodical environment. Therafera, based on actifications and<br>a software results of each their others and periodications and the<br>assisting and examples and estimation of periodications. The of these advances<br>to the mean of software advances of periodications. The of these advances<br>to the mean of software advances of periodications and the<br>search works that have a advance of belowing, comparison, or developing service<br>and reasest? | a capitatice on DAA by discovering and<br>of applications and develop new services with<br>sciences requirement, developent can eleborate<br>se will imply trade-offs among quality attributes,<br>ican actust developers in dealing with service-<br>deper, we offer a detailed: conceptualized and<br>s. We also identify open research issues and |
| Accordin<br>for the a                                                                      | to the news edits<br>reas are also show                                                                                                    | s, the research concluded: "The results of the characterization of 69 contempor                                                                                                    | ary approaches and potential research directions                                                                                                    |
| For mon<br>2016:53<br>Kidlingti<br>www.jou                                                 | e information on thi<br>0.96-102. Engineer<br>on, Oxford OX8 1G8<br>unalo elsevier.com/                                                                                                | research cee. Artificial intelligence in carvice-oriented optiwers decign. Engine<br>g Applications of Artificial Intelligence can be contested at Pergamon-Ebavia<br>England, (Ebaviar - news slower com: Englanesing Applications of Artificial In<br>Rignaring-applications-of-artificial - Intelligence.//                                                                                                    | eering Applications of <mark>Artificial Intelligence.</mark><br>• Science Ltd. The Bouleverd, Langford Lane.<br>tellgence -                                                                                                    |
| The new<br>CONICE                                                                          | is correspondents i<br>T UNICEN, Campus                                                                                                    | port that additional information may be obtained from G. Rodriguez. Paraje Arro<br>Univ8700188 Tandil, Buenos Airez. DF. Argentina, Additional authors for this re                                                                                                    | tyo Seco Also CONICET, ISISTAN Res Inst<br>cearch include A. Soria and M. Campo                                                                                                    |
| Keywórc<br>Recearc                                                                         | is for this news arti<br>h institute.                                                                                                    | le include: Buenos Alres, Argentine, South Americe, Arsficiel Intelligence, Emer                                                                                                    | rging Technologies, Mechine Learning, Software,                                                                                                    |
| Our reps                                                                                   | orts deliver fact-bes                                                                                                    | d news of research and discoveries from around the world, Copyright 2016, New                                                                                                    | woRx LLC                                                                                                    |
| 文字カウ                                                                                       | > 1 : 380<br>11 2016 NewsRx LL                                                                                                    |                                                                                                    |                                                                                                    |

Artificial Intelligence; Investigators from Research Institute Zero

in on Artificial Intelligence (Artificial intelligence in service-

### ■PubMed検索

- 書籍や雑誌の書誌情報(文献情報)のみを検索し、本文自体 は検索対象にはなりません。
- CiNii(初期設定)、PubMed、"文献情報データベース (A&I)"と呼ばれるものも同様です。

# ProQuest インターフェース言語の変更方法 ・画面右上の 2 クリック ⇒ [日本語] で言語選択画面を展開 ・英語(オリジナル)など、複数の言語が選択可能です。

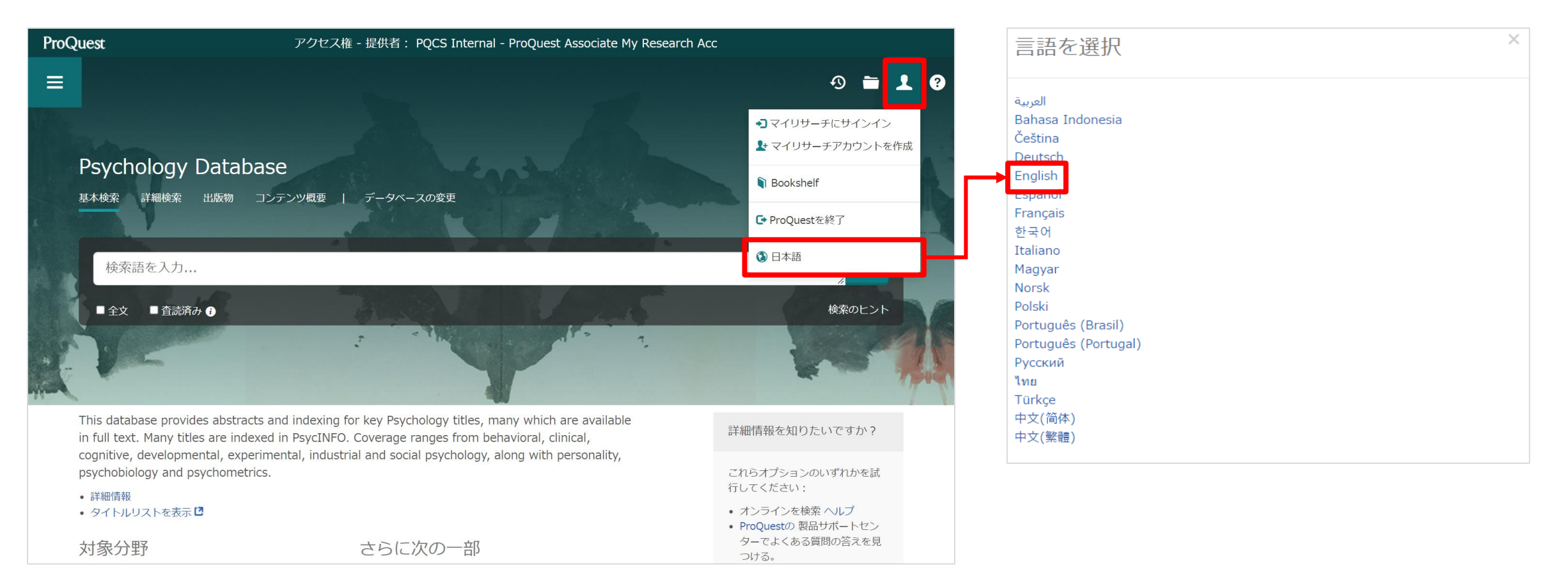

# 3. Health & Medical Collection の検索方法

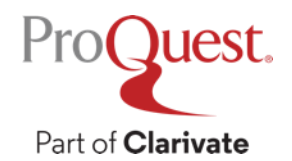

### ホーム画面から基本検索

検索例題1: Pandemic (パンデミック) で検索してみましょう。

検索ボックスにキーワードを入れて基本検索を行います。

|   | ProQuest                      | アクセス権 - 提供者:<br>PQCS Internal - ProQuest Associate My Researc…    | 3         | 9 i                                     |      | 1  | ? |
|---|-------------------------------|-------------------------------------------------------------------|-----------|-----------------------------------------|------|----|---|
|   |                               |                                                                   |           |                                         |      |    |   |
| F | lealth & Medical              | Collection                                                        |           |                                         |      |    |   |
| 基 | 本検索 詳細検索 出版物                  | コンテンツ概要   データベースの変更                                               |           |                                         |      |    |   |
|   |                               |                                                                   |           |                                         |      |    |   |
|   | pandemic                      |                                                                   |           | 11                                      | q    |    |   |
|   | ■ 全文 ■ 査読済み ()                |                                                                   | 検索履歴      | 検索(                                     | のヒン  | ۰ŀ |   |
|   |                               |                                                                   |           |                                         |      |    |   |
|   | T                             | TAP 55                                                            |           |                                         |      |    |   |
| Т | nis database offers reliable, | comprehensive journal coverage of clinical and biomedical topics, | 詳細情報を知りた  | いです                                     | ちか?  |    |   |
| • | 新知道的 adm<br>詳細情報              | inistration and more.                                             | 746+72-20 | 1.1-1-1-1-1-1-1-1-1-1-1-1-1-1-1-1-1-1-1 | +\±= |    |   |

行してください:

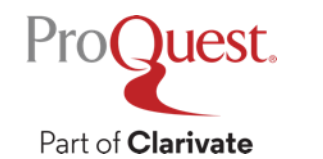

### 検索例題2:検索例題1の結果を絞り込みます。

### ・2022年に出版された査読済みの学術雑誌記事のなかから、[主題]が ワクチン接種 [vaccination] のものを表示してみましょう。

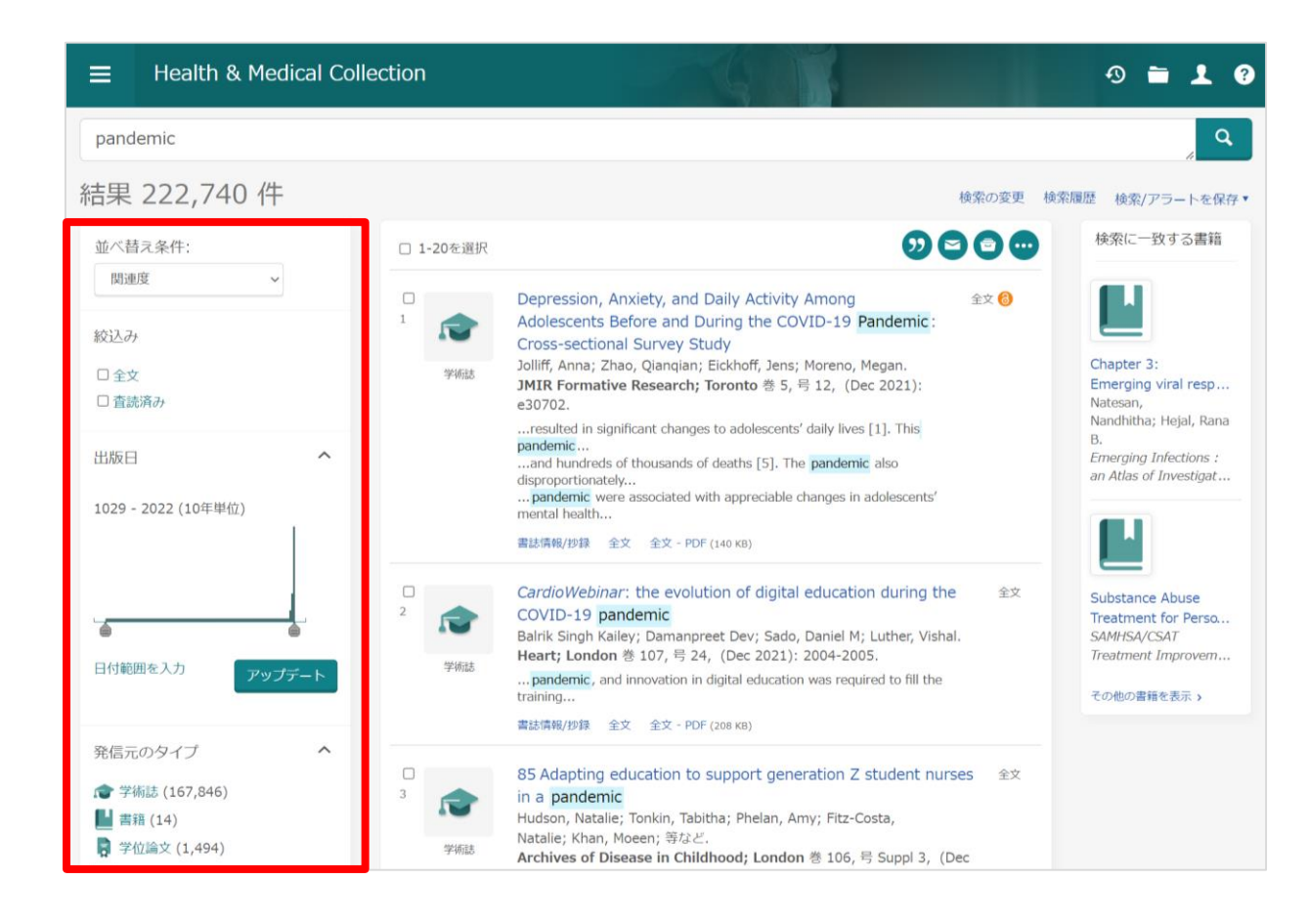

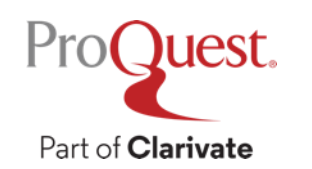

### **絞り込みの手順①**: [絞込み] ⇒ [全文] をクリック

| ProQuest                                                                | アクセス権 - 提供                                          | 共者: PQCS Internal - ProQuest Associate My Research Acc                                                                                                    |                            |                                                                                                    |
|-------------------------------------------------------------------------|-----------------------------------------------------|----------------------------------------------------------------------------------------------------|----------------------------|----------------------------------------------------------------------------------------------------|
|                                                                         | ction                                               |                                                                                                    |                            | D 🖬 👤 🕄                                                                                                    |
| pandemic                                                                |                                                     |                                                                                                    |                            | <b>م</b>                                                                                                    |
| 結果 222,740 件                                                            |                                                     |                                                                                                    | 検索の変更                      | 検索履歴 検索/アラートを保存▼                                                                                                    |
| 並べ替え条件:<br>関連度 ✓<br>総込み<br>□全文<br>□査読済み<br>出版日 へ<br>1029 - 2022 (10年単位) | <ul> <li>1・20を選択</li> <li>1</li> <li>デ術誌</li> </ul> | Depression, Anxiety, and Daily Activity Among<br>Adolescents Before and During the COVID-19 Pandemic :<br>Cross-sectional Survey Study<br>Jolliff, Anna; Zhao, Qianqian; Eickhoff, Jens; Moreno, Megan.<br>JMIR Formative Research; Toronto 巻 5, 号 12, (Dec 2021):<br>e30702.<br>resulted in significant changes to adolescents' daily lives [1]. This<br>pandemic<br>and hundreds of thousands of deaths [5]. The pandemic also<br>disproportionately<br>pandemic were associated with appreciable changes in adolescents'<br>mental health<br>書誌情報/抄録 全文 全文 - PDF (140 KB) | <ul> <li>全文 (3)</li> </ul> | 検索に一致する書籍<br>Chapter 3:<br>Emerging viral resp<br>Natesan,<br>Nandhitha; Hejal, Rana<br>B.<br>Emerging Infections :<br>an Atlas of Investigat |

Part of **Clarivate** 

ProQuest.

### **絞り込みの手順②**: [発信元のタイプ] ⇒ [学術誌]

 ・学術誌に絞る込む前に、[詳細 >]をクリックし、他にどのような形態の 資料が収録されているか、確認してみましょう。

| 1900 - 2022 (10年単位)                                      |   |     | pandemic were associated with appreciable changes in adolesce mental health              | 発信 | 元のタ | イプ                 |         | ×        |
|----------------------------------------------------------|---|-----|------------------------------------------------------------------------------------------|----|-----|--------------------|---------|----------|
|                                                          |   |     | 音誌  報/抄録 主义 主义 - PDF (140 KB)                                                            | 含む | 除く  | 発信元のタイプ            | 件数▼     |          |
|                                                          | 2 |     | CardioWebinar: the evolution of digital education durin                                  |    |     | 学術誌                | 138,761 | •        |
|                                                          | 2 |     | COVID-19 pandemic<br>Balrik Singh Kailey; Damanpreet Dev; Sado, Daniel M; Luther,        |    |     | 業界紙                | 19,639  |          |
| 日付範囲を入力 アップデート                                           |   | 学術誌 | pandemic, and innovation in digital education was required to fi                         |    |     | Wire Feeds(電信記事)   | 9,411   | 11       |
|                                                          |   |     | training                                                                                 |    |     | レポート               | 6,905   |          |
|                                                          |   |     | 書誌情報/抄録 至又 至又 - PDF (208 KB)                                                             |    |     | 他の情報源              | 6,442   |          |
| 発信元のタイプ ヘ                                                |   |     | 85 Adapting education to support generation Z studen                                     |    |     | 新聞                 | 2,918   |          |
| 🞓 学術誌 (138,761)                                          | 3 |     | nurses in a pandemic                                                                     |    |     | 一般誌                | 2,891   |          |
| ■書籍(12)                                                  |   |     | Hudson, Natalie; Tonkin, Tabitha; Phelan, Amy; Fitz-Costa,<br>Natalie; Khan, Noeen: 等など. |    |     | ブログ、ポッドキャスト、ウェブサイト | 2,669   | -        |
| <ul> <li>■ 字位論文 (1,430)</li> <li>■ 新聞 (2,918)</li> </ul> |   | 学術誌 | Archives of Dieease in Childhood; London 巻 106, 号 Suppl<br>2021): A32-A3 2.              |    |     | 学位論文               | 1,430   | <b>.</b> |
| ■ 一般誌 (2,891)<br>詳細 >                                    |   |     | are responsive to their needs, and more so during the pandemic the large                 |    |     |                    | キャンセル 通 | 朝用       |
| 出版物のタイトル                                                 |   |     | Teduced 0<br>書誌情報/抄録 全文 - PDF (53 KB)                                                    |    |     | ^                  |         |          |

### **絞り込みの手順③**: [絞込み] ⇒ [査読済み]

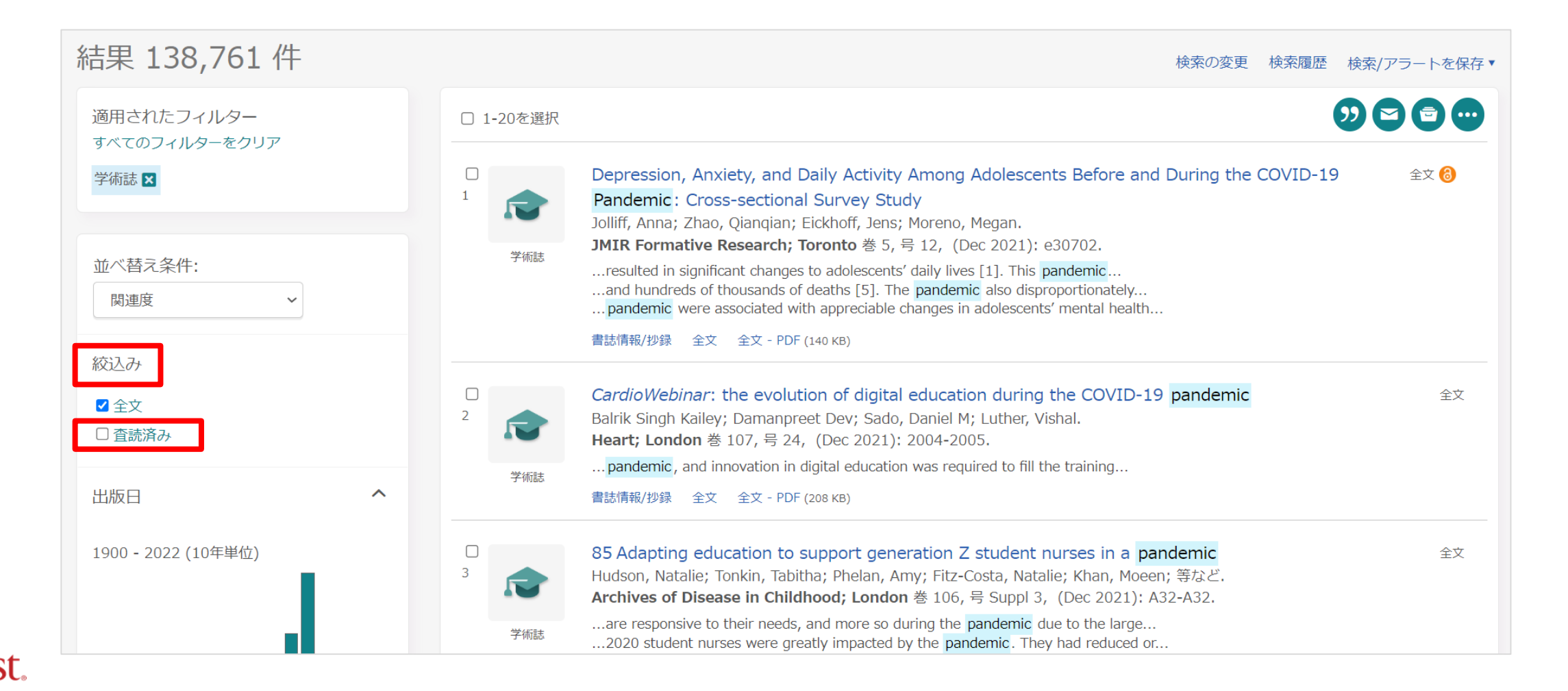

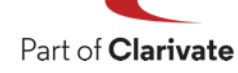

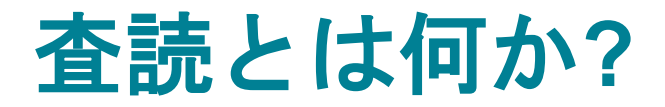

査読(さどく、英: peer review、ピア・レビュー)とは、 研究者仲間や同分野の専門家による評価や検証のことである。

研究者が学術雑誌に投稿した論文が掲載される前に行われる。 研究助成団体に研究費を申請する際のそれも指すことがある。 審査(しんさ refereeing)とも呼ばれることがある。

査読 IN Wikipedia. Retrieved March 8th, 2016 from https://en.wikipedia.org/wiki/查読

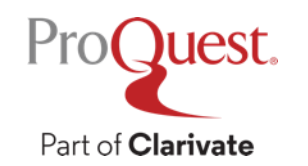

### 査読とは何か?

査読制度(referee system; peer review)

学術雑誌に投稿された論文の内容を査読者(referee)が審査し、当該雑誌に 掲載するか否かを判定する制度、レフェリー制度、審査制ともいう、この制度に よって、投稿論文と著者は専門的承認を受け、一方学術雑誌は質を維持することが できる.査読は,雑誌の編集委員や投稿論文の内容に詳しい専門家に依頼する.審 査を構成に行うために、論文の著者と査読者の両者に互いの氏名を知らせず、投稿 論文を審査し、それに応じた書き直しを求める場合が多い. 査読の結果却下される 件数は、学問分野によって多少異なるが、図書を主要な発表手段として いる人文科学においても、この却下率は高い.

出典:日本図書館情報学会用語辞典編集委員会.*図書館情報学用語辞典*,第4版 ed.:丸善出版,2013. ProQuest. Part of **Clarivate** 

# 絞り込みの手順④: [出版日] ⇒ [日付範囲を入力] ⇒ [開始: 2022] (終了が空欄=直近/今日まで) ⇒ [アップデート] をクリック

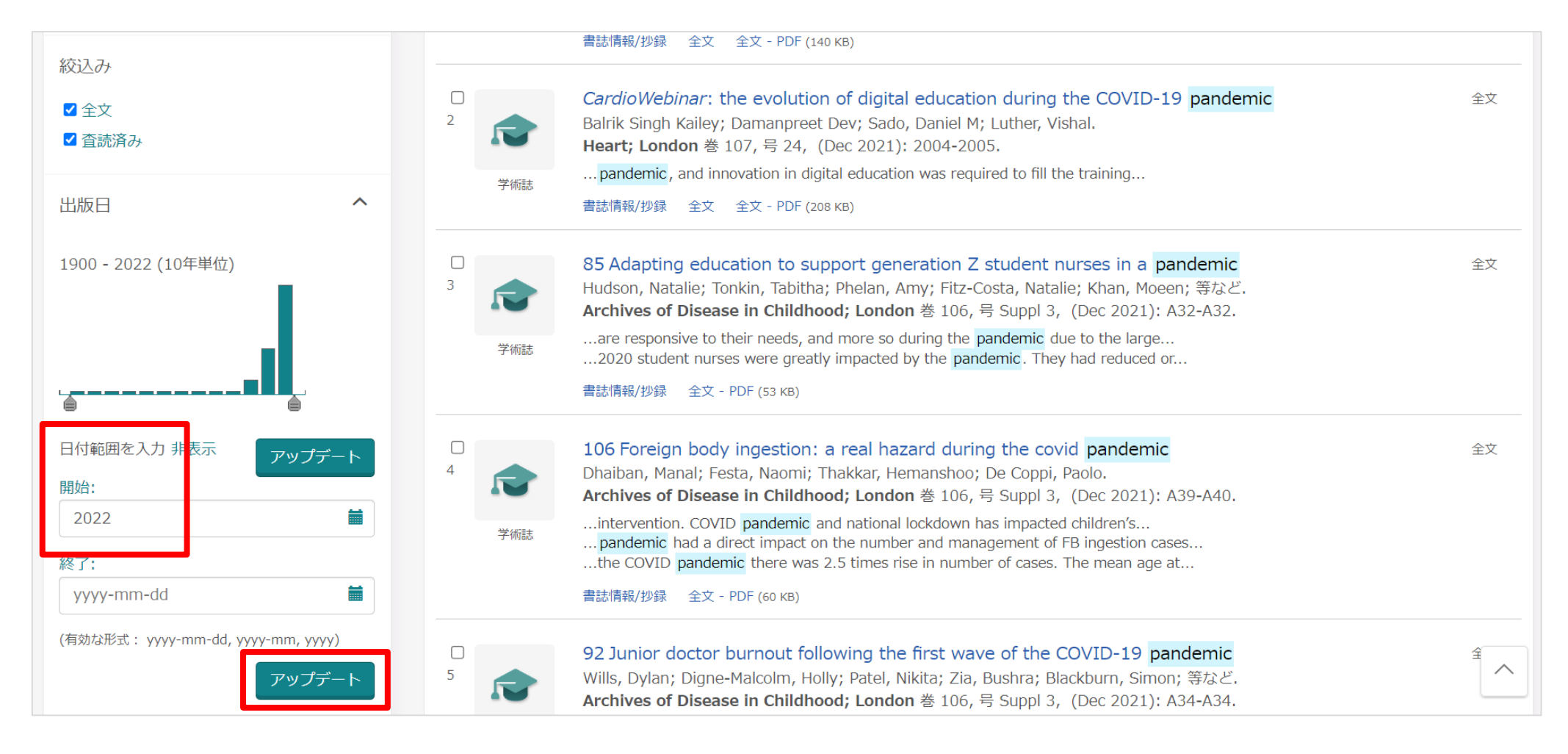

Part of **Clarivate** 

### |絞り込みの手順⑤:[主題]フィルターを展開 ⇒[詳細 >]をクリック ⇒ [Vaccination] を選択し、 [適用] をクリックします。

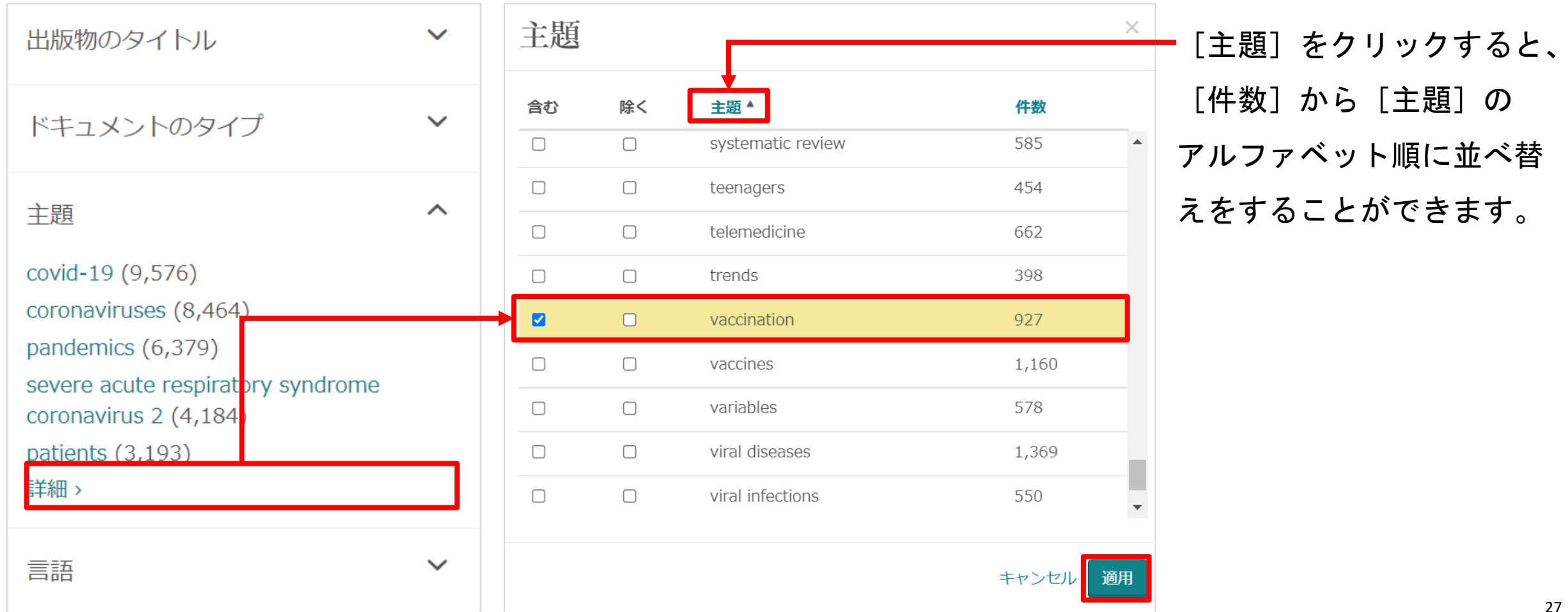

## 文献の抄録(要約)を確認する

- 各記事の左上 [Quick look] <sup>▶</sup>Quick look をクリックして展開します。
- •研究テーマとの関連を効率よく確認することができます。

🔎 Quick l

PSYCHIATR

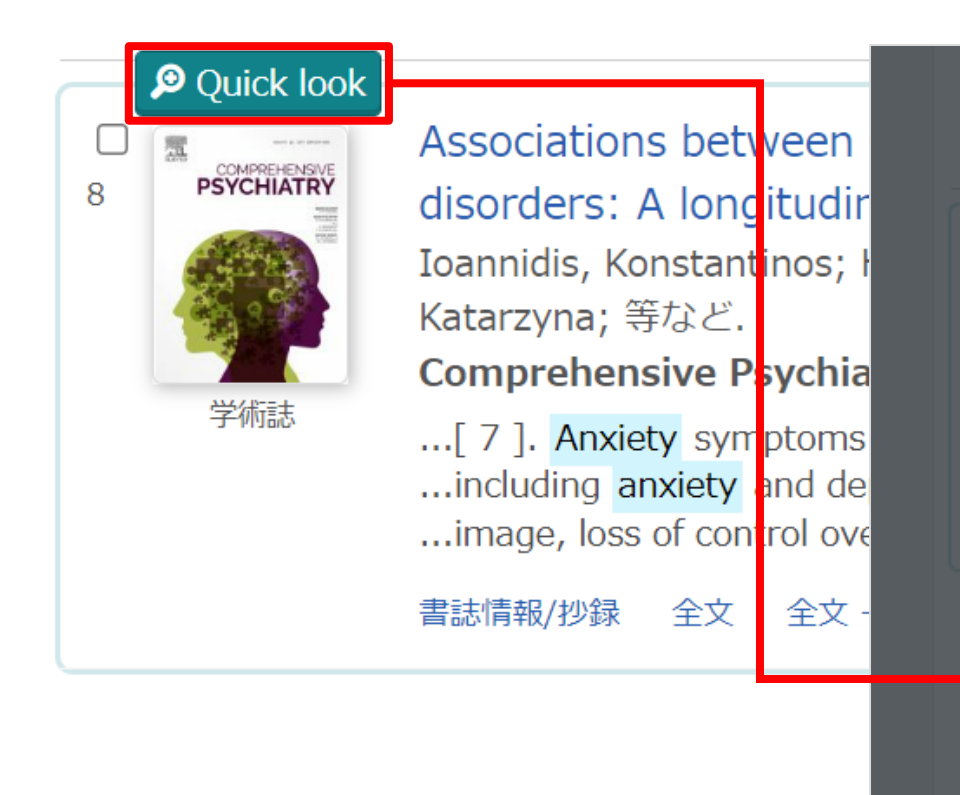

### Proguest. Part of Clarivate

### Result 8 of 44

### Associations between COVID-19 pandemic impact, dimensions of behavior and eating disorders: A longitudinal UK-based study

Ioannidis, Konstantinos; Hook, Roxanne W; Wiedemann, Anna; Bhatti, Junaid; Czabanowska, Katarzyna; 等など. **Comprehensive Psychiatry; New York** 巻 115, (May 2022).

### 抄録 (要約)

### Background

There is growing concern about how people with eating disorders are impacted by the widespread societal restructuring during the COVID-19 crisis.

### Aims

We aimed to examine how factors relating to the impact of the pandemic associate with eating disorders and quantify this relationship while adjusting for concurrent and longitudinal parameters of risk.

### Methods

We gathered demographic, behavioral and clinical data pre- and midpandemic as well as childhood trauma history from a longitudinal online survey of 489 adults (mean age 23.4 years) recruited from the Neuroscience in Psychiatry Network (NSPN). Using pre-pandemic (T1)

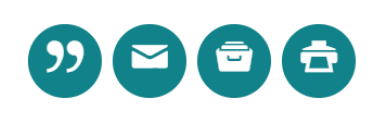

X

主題 Behavior; Obsessive compulsive disorder: Internet: Hypotheses; Mental health care: Eating disorders; Pandemics: Bulimia; Mental disorders; Public health; Anxieties; Impulsivity; Coronaviruses; Anorexia; COVID-19;

# テキストの機械翻訳機能

### テキスト形式の抄録と全文は英語から日本語への機械翻訳が可能です。

| <ul> <li>&lt;結果に戻る く8/44 2</li> <li>全文   学術誌</li> <li>Associations bet eating disorders</li> <li>Ioannidis, Konstantinos; H<br/>ど.</li> <li>Comprehensive Psychiat</li> </ul> | ween COVID-19 pandemic impact, dimens<br>: A longitudinal UK-based study<br>look, Roxanne W; Wiedemann, Anna; Bhatti, Junaid; Czabanowska, K<br>t <b>ry; New York</b> 巻 115, (May 2022). DOI:10.1016/j.comppsych.2023                                                           | sions of behavior and<br><sup>Katarzyna</sup> ; 等な<br>2.152304                                                                                         | PDF     OD     PD     C     C       PDFをダ     雪誌情報     電子メー     印刷     すべての       ウンロー     ル     オブショ       ド     ン |                                                             |
|----------------------------------------------------------------------------------------------------|----------------------------------------------------------------------------------------------------|----------------------------------------------------------------------------------------------------|----------------------------------------------------------------------------------------------------|-------------------------------------------------------------|
| 全文<br>全文 - PDF<br>書註情報/小锦                                                                                                    | <u></u><br>翻訳 ~<br>原文 英語 ~ 訳文 日本語 ~ 翻訳<br>Background                                                                                                    | <u>ハイライト機能を表示</u><br>駅する                                                                                                    | Suggested sources<br>Associations between COVID-<br>19 pandemic impact,<br>dimensions of behavior and ea            |                                                             |
| ¥¢⊄t (¥1+Fil úna ⊟                                                                                                    | There is growing concern about how people with eating disord societal restructuring during the COVID-19 crisis.<br><b>Aims</b><br>We aimed to examine how factors relating to the impact of the disorders and quantify this relationship while adjusting for convolved of risk. | <ul> <li>         ・ <b>抄録</b>          翻訳を元に戻す         ・         当社データベースから選択され         でも顧客の便宜を図るために提         ん。免責条項全文を表示する         ・     </li> </ul> | たコンテンツの「即座」の機械翻訳を要求<br>供されるものであり、決して人間による翻                                                                          | <mark>ハイライト機能を表示</mark><br>なされました。この機能はあくま<br>駅を代わるものではありませ |
|                                                                                                    |                                                                                                    | <b>背景COVID-19危機の間</b><br>、広範囲にわたる社会再編によっ<br>まっています。<br>目的パンデミックの影響に関連す<br>、リスクの同時および長期的な/                                                              | って、摂食障害を持つ人々がどのような影<br>する要因が摂食障害とどのように関連して<br>ペラメーターを調整しながら、この関係を                                                   | 響を受けるかについての懸念が高<br><b>いるかを調べ</b><br>定量化することを目的としまし          |

# テキストの読み上げ(スピーチ)機能

### テキスト形式の全文は機械による本文の読み上げが可能です。

Associations between COVID-19 pandemic impact, dimensions of behavior and eating … Ioannidis, Konstantinos; Hook, Roxanne W; Wiedemann, Anna; Bhatti, Junaid; Czabanowska, Katarzyna; 等など. Comprehensive Psychiatry; New York 巻 115, (May 2022). DOI:10.1016/j.comppsych.2022.152304

 全文
 全文

 金文 - PDF
 検索語ナビゲーションをオン

 書誌情報/抄録
 0:00 /0:00 ●) ・

### 1 Introduction

Eating disorders (EDs) are widespread problems with public health implications and still remain an important health burden for societies worldwide  $[^{1},^{2}]$ . They have the highest morbidity and mortality of all mental illnesses  $[^{3}]$  and a significant lifetime prevalence: ~1.2–2.4% for anorexia nervosa (AN) and ~1.2–2.3% for bulimia nervosa (BN), depending on diagnostic criteria and population under study  $[^{4}]$ . Incidence of EDs is higher in community studies as opposed to studies focusing on treatment seeking individuals (using primary or secondary care registers)  $[^{5}]$ .

### 1.1 Pandemic impact on mental health

The COVID-19 pandemic has brought about unprecedented societal restructuring triggering significant public health concerns over the direct effects of the infection as well as the indirect effects on mental health due to societal changes and restrictions [<sup>6</sup>]. Mounting evidence suggests that the COVID-19 pandemic has insidiously fueled an upcoming mental health crisis [<sup>7</sup>]. Anxiety symptoms did increase from pre-pandemic to mid-pandemic in a large longitudinal UK cohort [<sup>6</sup>]; moreover, people reporting pre-existing diagnoses of psychiatric conditions including anxiety and

### 

2021): 870-880.

Comorbidity and diagnosis distribution in transdiagnostic treatments for emotional disor... González-Robles, Alberto; × Amanda Díaz-García; Miguel, Clara; García-Palacios, Azucena; Cristina Botella ×. PLoS One; San Francisco 巻 13, 号 11, (Nov 2018): e0207396.

View all

# インデックス用語で検索 へ**主題**

Behavior
 Obsessive compulsive disorder
 Internet

□ Hypotheses

### 絞り込みの手順⑥:適用した絞込みは ≥ をクリックすると容易に外す ことができます。= 様々な項目で絞り込みを試して、より関連性の高い コンテンツに効率よくアクセスすることができます。

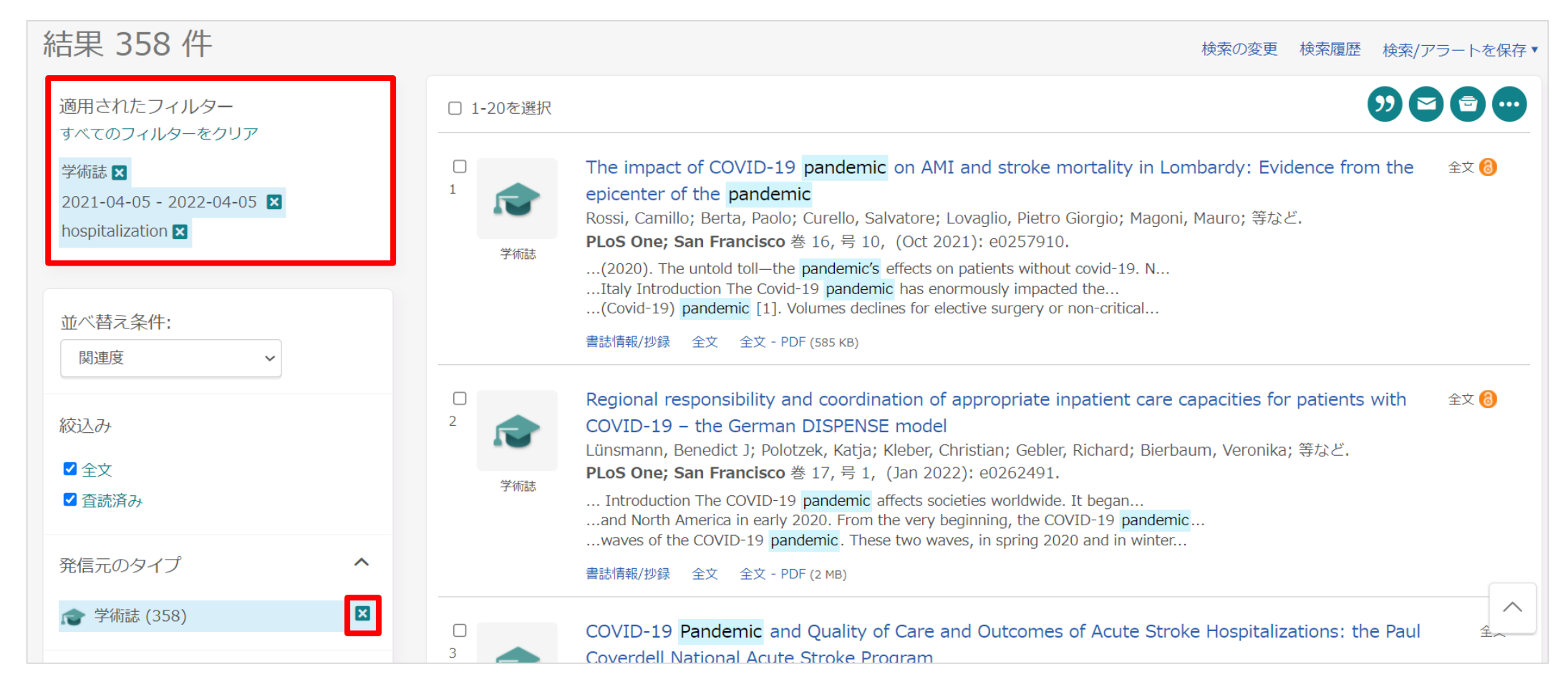

### ブール論理演算子 #1 – AND検索 & 完全一致(フレーズ)検索

検索例題3: Cancer Care (がん治療) で検索します。

- ・AND検索と完全一致検索の違いを見てみましょう.
- **AND検索**: cancer AND care または cancer care と続けて2つの単語を 検索ボックスに入力します。
- 演算子 AND は<u>大文字で</u>入力します。
- ・完全一致検索: "cancer care"のように、2つの単語を " " で括り、
   検索します。

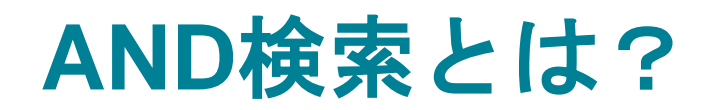

ProQuest.

Part of Clarivate

### AND検索の検索範囲

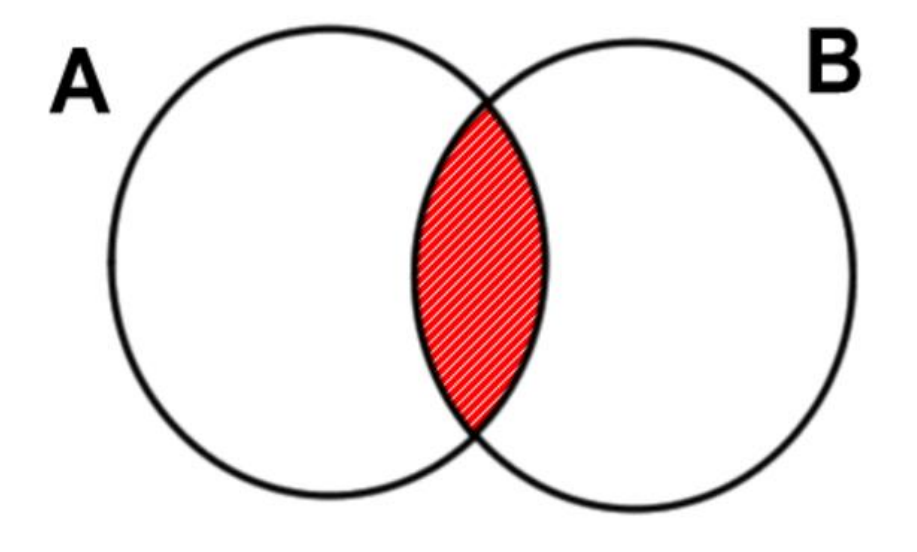

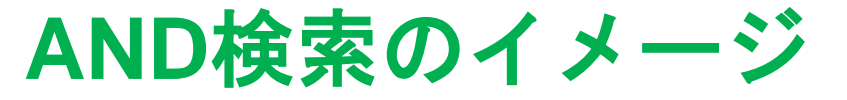

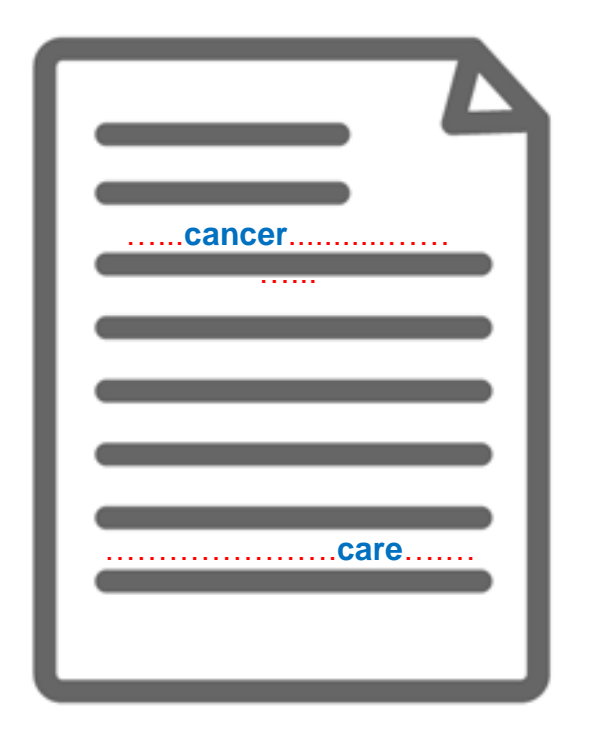

Aという単語とBという単語の 両方がコンテンツに含まれて いるものを検索する。

'Cancer' という単語と、 'Care' とい う単語の両方が必ずコンテンツ内の (どこかに) 含まれている。

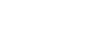

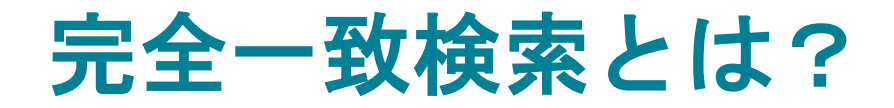

Part of Clarivate

### 完全一致検索のイメージ

|   | Cancer Care |
|---|-------------|
|   | cancer care |
|   | cancer care |
| Ľ |             |

Cancer Care という、"" で括った複数単語が、一つの単語 ProQuest. として扱われて検索される。

### 【完全一致検索の例】

- "discourse analysis"
- "gender equality"
- "internet of things"
- "gravitational wave"

"to be, or not to be"

34

### ブール論理演算子 #2 – OR検索

検索例題 4: Medication Treatment または Medication Therapy (薬物療法)いずれかの単語を含んだコンテンツを検索します。

• OR 検索: *"medication treatment" OR "medication therapy"*のように、2つのキーワードを OR で前後につなぎます。

| 本検索 詳細検索 出版物 コンテンツ概要   データベースの変更               |   | h & Medical Collection                       |
|------------------------------------------------|---|----------------------------------------------|
| "medication treatment" OD "medication therapy" |   | 詳細検索 出版物 コンテンツ概要   データベース                    |
| "medication treatment" OD "medication therapy" |   |                                              |
| medication treatment or medication therapy     | Q | edication treatment" OR "medication therapy" |

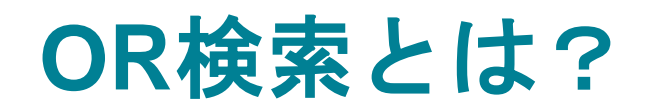

Pro(Juest.

Part of Clarivate

### OR検索の検索範囲

OR検索のイメージ

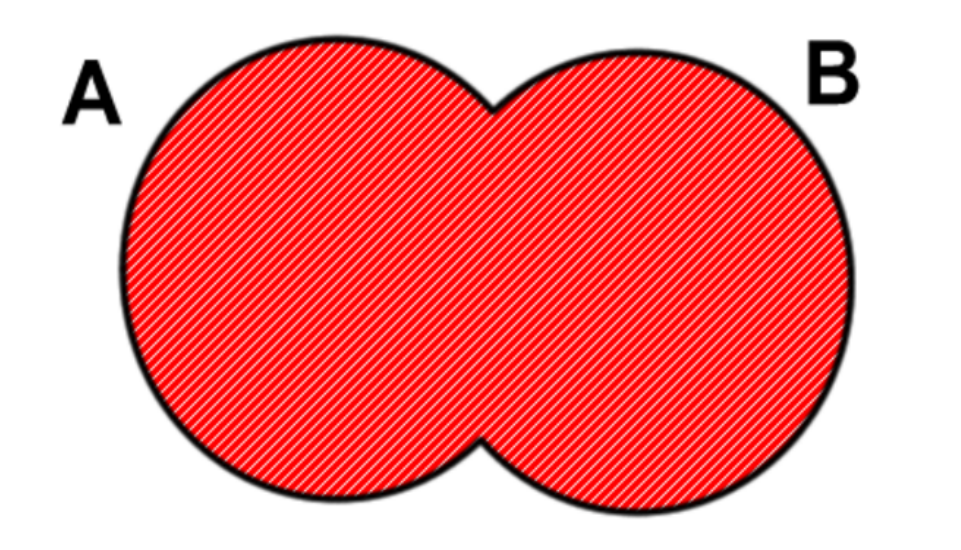

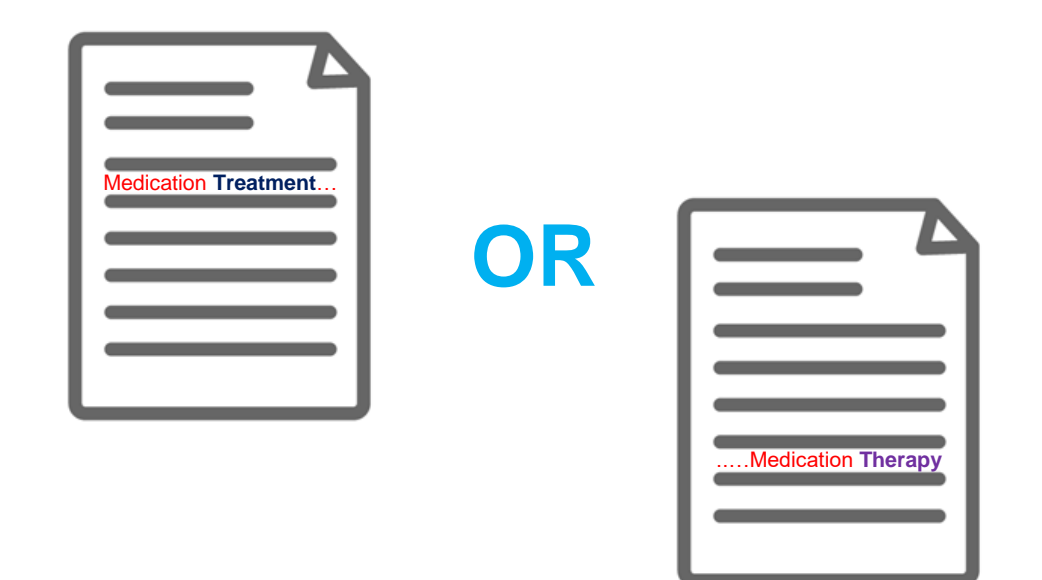

### Aという単語またはBという単語 のどちらかがコンテンツに含まれ ているものを検索する。

'Medication Treatment'または 'Medication Therapy'という単語がコン テンツに含まれている ものであれば、全て結果として表示する。
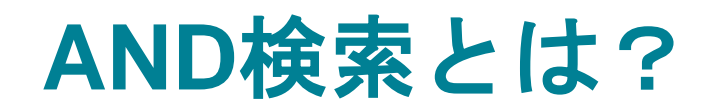

#### AND検索の検索範囲

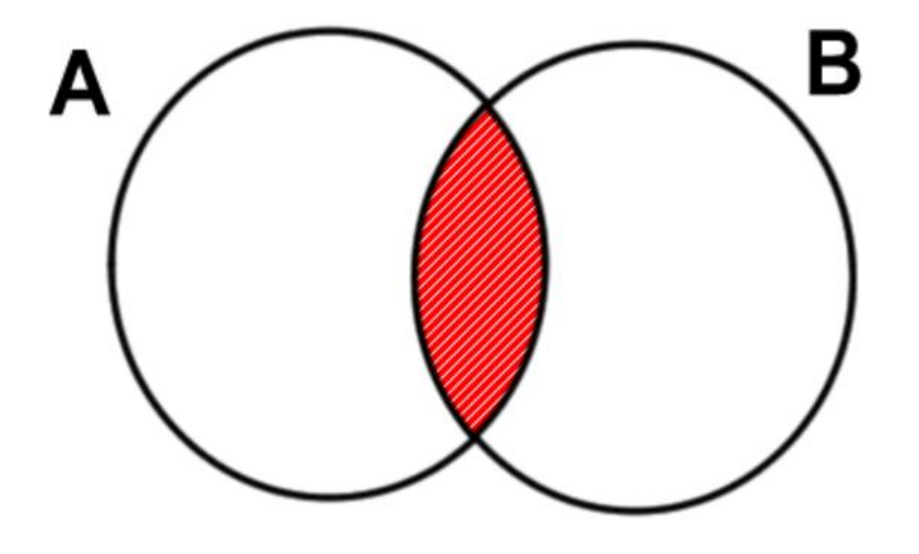

AND検索のイメージ

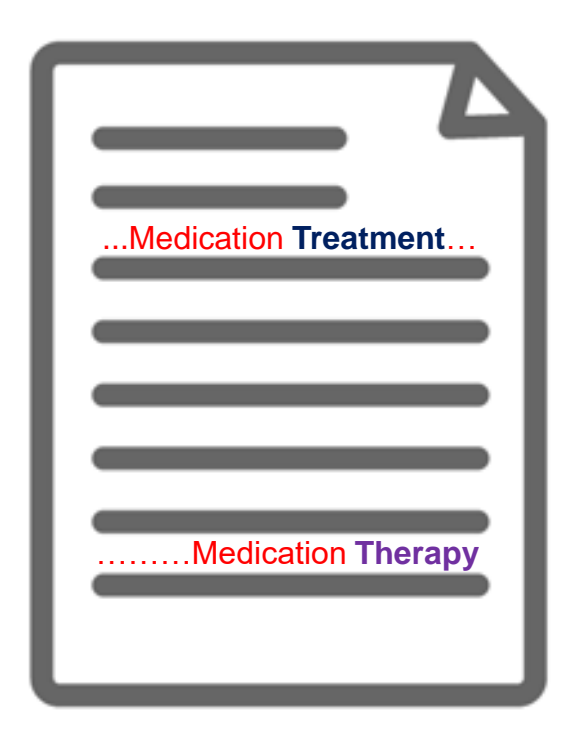

Aという単語とBという単語の 両方がコンテンツに含まれて いるものを検索する。 'Medication Treatment' という単語と、 'Medication Therapy' という単語の 両方が必ずコンテンツ内の(どこかに) 含まれている。

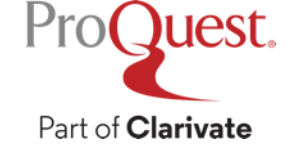

### ブール論理演算子 #2 – NOT検索

検索例題 5: **Disaster Medicine**(災害医学)を含むが、**Emergency** (緊急性)は含まない記事を検索してみましょう。

• NOT 検索: *"disaster medicine" NOT emergency* のように、 2つのキーワードを NOT で前後につなぎます。

| ealth & Medical Collection        |           |
|-----------------------------------|-----------|
| 検索 詳細検索 出版物 コンテンツ概要   データベースの変更   |           |
|                                   |           |
| "disaster medicine" NOT emergency | Q         |
| ■全文 ■ 査読済み 👔                      | 検索履歴 検索のヒ |

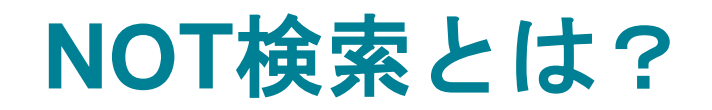

#### NOT検索の検索範囲

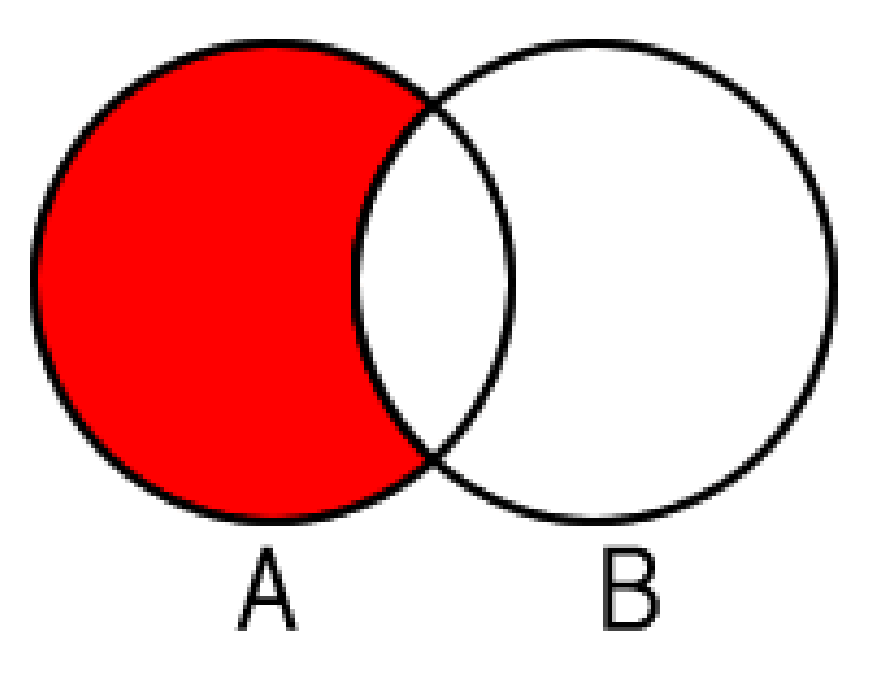

Aという単語が含まれたコン テンツのなかから、Bという 単語が含まれていないもの を検索する。 NOT検索のイメージ

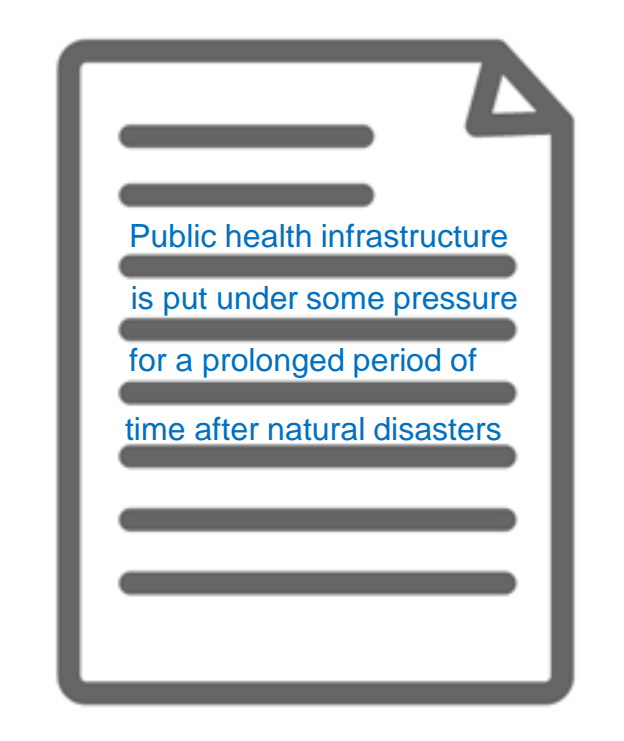

災害医学に関するコンテンツだが、 緊急性(Emergency)という単語は 本文に全く含まれていない。

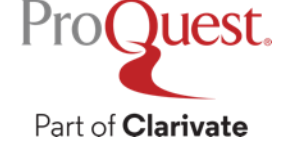

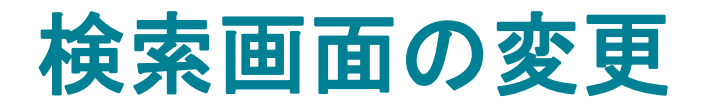

Pro(Juest

Part of Clarivate

用途に合わせて詳細検索や、出版物検索などに画面を切り替え

基本検索画面の検索窓上部のリンク、または各画面左上のメニュー
 から選択してください。

| ProQuest                                                            | アクセス権 - 提供者: PQCS Internal - ProQuest Associate My Research A                           | cc                                                        | ProQuest                      |           | アクセス権 - 提供者: PQCS Internal - P                                                                                                 |
|---------------------------------------------------------------------|-----------------------------------------------------------------------------------------|-----------------------------------------------------------|-------------------------------|-----------|----------------------------------------------------------------------------------------------------|
|                                                                     |                                                                                         | 4) 🖬 上 😧                                                  |                               | ollection |                                                                                                    |
| Health & Medical (                                                  | Collection                                                                              |                                                           |                               |           |                                                                                                    |
| 基本検索 詳細検索 出版物                                                       | コンテンツ概要   データベースの変更                                                                     |                                                           | ProQuest - Selected Databases | ▲         |                                                                                                    |
| WALL AND AND A                                                      |                                                                                         |                                                           | 基本検索                          |           |                                                                                                    |
| 検索語を入力                                                              |                                                                                         | Q                                                         | 詳細検索                          |           |                                                                                                    |
| ■ 全文 ■ 査読済み 🕤                                                       |                                                                                         | 22<br>検索履歴 検索のヒント                                         | 出版物                           | □ 1-20を選択 |                                                                                                    |
|                                                                     |                                                                                         |                                                           | コンテンツ概要                       |           | Depression Apviety and Daily Activity Among Adolese                                                                            |
|                                                                     |                                                                                         |                                                           | データベースの変更                     |           | Cross-sectional Survey Study                                                                                                   |
| This database offers reliable, co<br>consumer health, health admini | omprehensive journal coverage of clinical and biomedical topics,<br>istration and more. | 詳細情報を知りたいですか?                                             | 総込み                           |           | Jolliff, Anna; Zhao, Qianqian; Eickhoff, Jens; Moreno, Megan.<br>JMIR Formative Research; Toronto 卷 5, 号 12, (Dec 2021         |
| <ul> <li>詳細情報</li> <li>クイトルリフトをままで</li> </ul>                       |                                                                                         | これらオプションのいずれかを試                                           | ProQuestについて ▲                | 学術習       | resulted in significant changes to adolescents' daily lives [1]. Thi                                                           |
| ・タイトルリストを扱いし                                                        |                                                                                         | 行してください:                                                  | 会社の Web サイト                   |           | and hundreds of thousands of deaths [5]. The pandemic also di<br>pandemic were associated with appreciable changes in adolesce |
| ×1家77王F                                                             | さらに次の一部<br>Health & Medical Collection は次の一部として検索                                       | <ul> <li>アroQuestの 製品サポートセン<br/>ターでよくある質問の答えを見</li> </ul> | 学位論文について                      |           | 書誌情報/抄録 全文 全文 - PDF (140 KB)                                                                                                   |
| <ul><li>Physiology</li><li>Biochemistry</li></ul>                   | を行うこともできます:                                                                             | つける。<br>• サポートへのお問い合わせ サポ                                 | お問い合わせ                        |           |                                                                                                    |
| <ul><li>Pharmacology</li><li>Microbiology</li></ul>                 | ProQuest One Academic      Health Research Premium Collection                           | ートが必要な場合。                                                 | 1日日日 (10年単位)                  |           | CardioWebinar: the evolution of digital education durir                                                                        |
| Immunology     Parasitology                                         | ProQuest Central                                                                        | 検索のビント                                                    | 等门職                           |           | Balrik Singh Kailey; Damanpreet Dev; Sado, Daniel M; Luther,                                                                   |
| Patnology     Communicable diseases     Cardiovascular diseases     |                                                                                         |                                                           | 国際的な Web サイト ▼                | 学研究       |                                                                                                    |
| <ul> <li>Cardiovascular discusss</li> <li>詳細な出版情報 ▼</li> </ul>      |                                                                                         | デフォルトでは、入力されたすべ<br>ての用語でドキュメントを探しま                        | <u> サポートセンター</u>              |           |                                                                                                    |
|                                                                     |                                                                                         | 9。<br>フレーズ検索を行うには「半角二                                     |                               |           | 85 Adapting education to support generation Z studen                                                                           |
|                                                                     |                                                                                         | 重引用符("") 」を使用します。<br>入力されたいずれかの単語を検索<br>するには OR で用語を区切りま  | 全ての製品                         |           | Hudson, Natalie; Tonkin, Tabitha; Phelan, Amy; Fitz-Costa, Na<br>Archives of Disease in Childhood: London 卷 106. 号 Suppl       |
|                                                                     |                                                                                         | ₫.                                                        | Participation Participation   | 学術誌       | are responsive to their needs, and more so during the pandemic<br>2020 student nurses were greatly impacted by the pandemic. T |

#### 著者名で検索

#### 検索例題6:山中伸弥教授が執筆した論文を検索してみましょう。

- ・画面左上[詳細検索]を開く ⇒ 検索ボックスに "Yamanaka, Shinya" と入力
   ⇒ 右側のプルダウンメニューを[著者 AU] に変更して検索します。
- ・多くの学術データベースでは名前を Surname, First Name の順で入力

| E Health & Medical Collection                 |   |           | 🔊 🖿 👤 📀 |
|-----------------------------------------------|---|-----------|---------|
| 詳細検索 コマンドライン 検索履歴 シソーラス (関連語) フィールドコード 検索のヒント | ` |           |         |
| "Yamanaka, Shinya"                            | 中 | 著者 — AU   | ~       |
|                                               |   |           | 著者を調べる  |
| AND ~                                         | 中 | すべてのフィールド | ~       |
|                                               |   |           |         |

#### テキスト検索と主題(件名)検索の違い

#### 検索例題7: Clinical Medicine (臨床医学) という単語で、 テキスト検索と主題(件名)検索を比較します。

・主題検索をするには、[詳細検索]を展開 ⇒ "Clinical Medicine" と入力
 ⇒ プルダウンメニューを [件名標目 – MAINSUBJECT] に変更して検索

| Health & Medical Collection  |                         |   |                    | ∙ <b>0</b> 🖿 | T | ? |
|------------------------------|-------------------------|---|--------------------|--------------|---|---|
| 詳細検索 コマンドライン 検索履歴 シソーラ       | ラス(関連語) フィールドコード 検索のヒント |   |                    |              |   |   |
| "clinical medicine"          |                         | 中 | 件名標目 — MAINSUBJECT | ~            | 1 |   |
|                              |                         | 1 |                    | 主題を調べる       |   |   |
| AND ~                        | 11                      | 中 | すべてのフィールド          | ~            |   |   |
| •                            |                         |   |                    |              |   |   |
| 絞込み: 🗆 全文 🗆 査読済み 🝞 🗆 ヒト 🗆 動物 | □ 女性 □ 男性               |   |                    |              |   |   |

## テキスト検索と主題(件名)検索の違い

#### テキスト検索

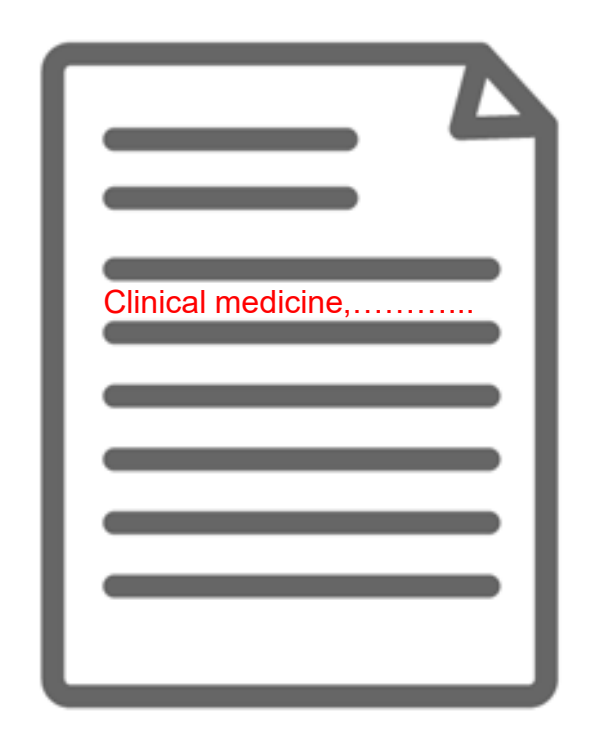

主題検索

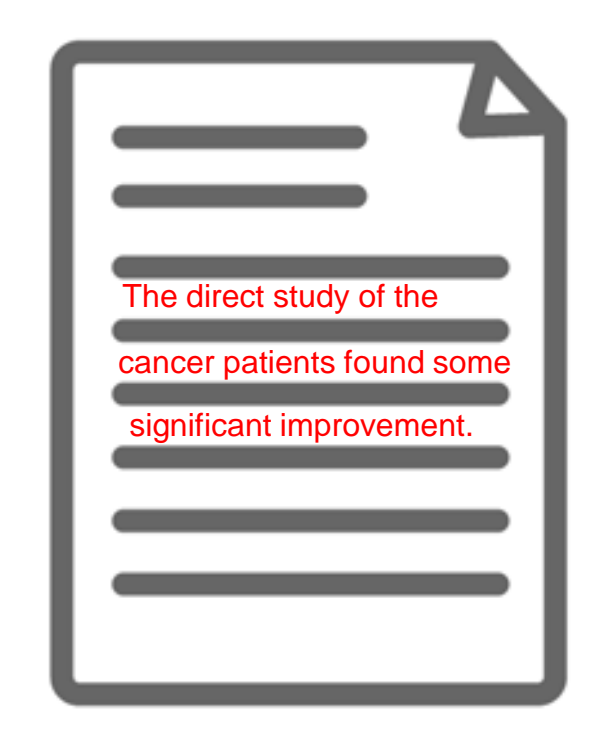

本文(テキスト)内に、検索した キーワードの記述が<mark>実際にある</mark>。 しかし、内容は別のテーマについ て書かれているかもしれない。

ProQuest.

Part of Clarivate

本文(テキスト)内に、検索語の記述 がない場合もある。しかし、本文の内 容は検索語に関連するものであると、 "主題タグ"が付けられている。

#### 主題(件名)の類語・関連語を探す

#### 検索例題7: Clinical Psychology(臨床心理学)の類語と関連語を 検索してみましょう。

• [詳細検索] ⇒ 見出しの右側にある [シソーラス(関連語)] をクリック

| = | Health & Medical Collection                   |    | <b>9</b>      | •    | 1 ? |
|---|-----------------------------------------------|----|---------------|------|-----|
|   | 羊細検索 コマンドライン 検索履歴 シソーラス (関連語) フィールドコード 検索のヒント |    |               |      |     |
|   |                                               | 中  | すべてのフィールド     | ~    |     |
|   | AND ~                                         | 中  | すべてのフィールド     | ~    |     |
| C |                                               |    |               |      |     |
| 統 | 交込み: 🗆 全文 🔹 🗋 📩 🗋 🗆 ヒト 🔷 動物 👘 🗆 女性 👘 男性       |    |               |      |     |
| 님 | 出版日: すべての日付 ~                                 |    |               |      |     |
|   |                                               |    | 検索フォームをク      | リアする |     |
| ſ | 持名標目 (すべて):                                   | 主题 | 題見出し(すべて)を調べる |      |     |

#### 主題(件名)の類語・関連語を探す

- シソーラスで検索された主題の右隣にあるフォルダをクリックすると、関連語 (類語)が表示されます。
- ・関連語とあわせて検索したい場合は、用語の左隣にあるチェックボックスに チェックを入れ、〔検索への追加〕をクリックします。

| ProQuest These        | aurus                                                                                                    |                                                      | ProQuest T                                 | Thesaurus                                                                                                    |                                          |
|-----------------------|----------------------------------------------------------------------------------------------------|------------------------------------------------------|--------------------------------------------|----------------------------------------------------------------------------------------------------|------------------------------------------|
| 検索用語:                 | clinical psychology<br>● 上記の単語を含む<br>〇 上記で始まる用語 (2文字以上入力してください)                                                                                                    | 検索クリア                                                | 検索用語:                                      | clinical psychology<br>● 上記の単語を含む<br>〇 上記で始まる用語 (2文字以上入力してください)                                                                                                    | クリア                                      |
| 参照用語:<br>トの用語をクリックして、 | AII       0-9       A       B       C       D       E       F       G       H       I       J       K       L       M       N       O       P       Q       R       S       T       L         使用可能なさらに狭い、広い、および関連用語を確認します。       A       A | VWXYZ<br>リス                                          | <b>参照用語:</b><br>トの用語をクリック                  | All 0-9 A B C D E F G H I J K L M N O P Q R S T U V W         クして、使用可能なさらに狭い、広い、および関連用語を確認します。                                                                                                    | 〈YZ<br>下記<br>リス                          |
| Clinical psychology   |                                                                                                    |                                                      | ☑ Clinical psych<br>Specialty that<br>開連語: | t diagnoses & treats diseases of the brain, emotional disturbance, & behavior problems         Behavior disorders         Brain damage         erain diseases         motional disorders         Hental disorders         eurological disorders | 8                                        |
| 0 選択された用語 表           | 使                                                                                                    | 用する組合せ:<br>OR 〇 AND 〇 NOT<br><mark>検索への追加</mark> 閉じる | <b>3</b> 選択された                             | た用語 表示<br>● OR ○<br>検索への                                                                                                    | 合せ:<br>AND 〇 NOT<br>追加 <mark></mark> 引じる |

#### 主題(件名)の類語・関連語を探す

- 検索された主題をクリックすると、[上位語]と[下位語]が表示されます。
   (何れも存在しない場合は表示されません。)
- ・下位語も含めて検索したい場合は、両方の用語のチェックボックスにチェックを 入れ、 [検索への追加] をクリック。

|                     |                                               | 201                                   |   |                    |                                                             |
|---------------------|-----------------------------------------------|---------------------------------------|---|--------------------|-------------------------------------------------------------|
| ProQuest Thesa      | urus                                          |                                       |   | ProQuest Thes      | aurus                                                       |
| 検索用語:               | clinical psychology                           | 検索クリア                                 |   | 検索用語:              | clinical psychology 検索 クリア                                  |
|                     | ● 上記の単語を含む                                    |                                       |   |                    | <ul> <li>上記の単語を含む</li> </ul>                                |
|                     | ○ 上記で始まる用語 (2文字以上入力してください)                    |                                       |   |                    | ○ 上記で始まる用語 (2文字以上入力してください)                                  |
| 参照用語:               | All 0-9 A B C D E F G H I J K L M N O P Q R S | TUVWXYZ<br>UZ                         |   | 参照用語:              | All 0-9 A B C D E F G H I J K L M N O P Q R S T U V W X Y Z |
| トの用語をクリックして、        | 使用可能なさらに狭い、広い、および関連用語を確認します                   | · · · · · · · · · · · · · · · · · · · |   | 《戻る                |                                                             |
| Clinical psychology | p                                             |                                       |   | Clinical psycholog | у <b>Э</b> - ХӘ                                             |
|                     |                                               |                                       | , | 上位語:               |                                                             |
|                     |                                               |                                       |   | Clinical medic     | ine 🗗                                                       |
|                     |                                               |                                       |   | 🗆 Psychology 🕻     | 3                                                           |
|                     |                                               |                                       |   | 下位語:               |                                                             |
|                     |                                               |                                       |   | Abnormal psy       | rchology 🗇                                                  |
|                     |                                               |                                       |   | 🗹 Health psycho    | ology 🗇                                                     |
|                     | -                                             | 使用する組合せ:                              |   |                    | 使用する組合せ:                                                    |
| ∪ 選択された用語 表え        | J.                                            | OR O AND O NOT                        |   | ■送水でれいこ用語す         | OR O AND O NOT                                              |
|                     |                                               | 検索への追加閉じる                             |   |                    | 検索への追加引じる                                                   |

#### 年齢層分類を用いて検索する

検索例題 9 : **幼稚園児(2歳~5歳**)及び**小児(6歳~12歳**)の年齢層 について書かれた査読済みの学術誌記事のなかから、Covid-19と ワクチン接種(Vaccination)について書かれたものを検索します。

- Health & Medical Collection 内の詳細検索画面にある[年齢層]
   フィルターを利用して検索をします。
- ・このフィルターはProQuestプラットフォームには通常ありません。

| 年齡層:            | ^        | リソースタイプ:             | ^ | ドキュメントのタイプ:      | ^ |
|-----------------|----------|----------------------|---|------------------|---|
| □ 全てを選択する       |          | □全てを選択する             |   | □ 全てを選択する        |   |
| □ 胎児(受胎~誕生)     | <b>A</b> | □ Wire Feeds(電信記事)   | • | Country Report   |   |
| □ 新生児(誕生~1ヵ月)   |          | □ オーディオおよびビデオ作品      |   | Prose            |   |
| □ 幼児(1~23ヵ月)    |          | 🗆 ブログ、ポッドキャスト、ウェブサイト |   | □ イメージ/写真        |   |
| ☑ 幼稚園児(2~5才)    |          | ロ レポート               |   | ロイラスト            |   |
| ☑ 小児(6~12才)     |          | □ 一般誌                |   | □ インタビュー         |   |
| □ 思春期 (13-18 歳) |          | □ 学位論文               |   | □ ウェブサイト/ウェブキャスト |   |
| 🗆 成人(19~44才)    | •        | □ 学術講演会論文および資料       | - | □ エッセイ           |   |

Part of **Clarivate** 

Pro(Juest

## 年齢層分類を用いて検索する

| Lealth & Medical Collection         本株案 詳細検索 山版物 コンテンツ概要 」 データベースの変更         詳細検索 コマンドライン 検索履歴 シソーラス (開建語) フィールドコード 検索のヒント         「covid-19」         (ND)         (vaccination)         (waccination)         (waccination)         (watcination)         (watcination) |
|----------------------------------------------------------------------------------------------------|
| 詳細検索 コマンドライン 検索履歴 シソーラス (関連語) フィールドコード 検索のヒント         covid-19       中 すべてのフィールド         AND       vaccination         中       すべてのフィールド         砂込み:       企会文         出版日:       すべての日付                                                                                                    |
| covid-19       中       すべてのフィールド       ~         AND       vaccination       中       すべてのフィールド       ~         ・       ・       ・       ・       ・         ・       ・       ・       ・       ・         ・       ・       ・       ・       ・         ・       ・       ・       ・       ・         ・       ・       ・       ・       ・         ・       ・       ・       ・       ・         ・       ・       ・       ・       ・         ・       ・       ・       ・       ・         ・       ・       ・       ・       ・         ・       ・       ・       ・       ・         ・       ・       ・       ・       ・         ・       ・       ・       ・       ・         ・       ・       ・       ・       ・       ・         ・       ・       ・       ・       ・       ・         ・       ・       ・       ・       ・       ・       ・         ・       ・       ・       ・       ・       ・       ・         ・       ・                                                                                                    |
| AND       vaccination       中       すべてのフィールド       ●         ③          ●        ●         「          ●       ●       ●       ●       ●       ●       ●       ●       ●       ●       ●       ●       ●       ●       ●       ●       ●       ●       ●       ●       ●       ●       ●       ●       ●       ●       ●       ●       ●       ●       ●       ●       ●       ●       ●       ●       ●       ●       ●       ●       ●       ●       ●       ●       ●       ●       ●       ●       ●       ●       ●       ●       ●       ●       ●       ●       ●       ●       ●       ●       ●       ●       ●       ●       ●       ●       ●       ●       ●       ●       ●       ●       ●       ●       ●       ●       ●       ●       ●       ●       ●       ●       ●       ●       ●       ●       ●       ●       ●       ●       ●       ●       ●       ●       ●       ●       ●       ●       ●       ●                                                   |
|                                                                                                    |
| 出版日: すべての日付 、                                                                                                    |
| 検索 フォールをクリアする                                                                                                    |
|                                                                                                    |
| (作名標目 (すべて):<br>主題見出し (すべて) を調べる<br>MeSH 主題・<br>MeSH 主題を知べる                                                                                                    |
|                                                                                                    |
| 年齢層:     リソースタイブ:     ・     ドキュメントのタイブ:     ・       □ 今てを選択する     □ 今てを選択する     □ 今てを選択する     □ 今てを選択する                                                                                                    |
| □ 胎児(受胎~誕生)                                                                                                    |
| □ 幼児(1~23ヵ月)<br>□ 幼稚園児(2~5才)<br>■ 小胆((-1/5))<br>■ 小胆((-1/5))                                                                                                    |
| マ 小児 (b~124)     -     -     -     -     -     -     -     -     -     -     -     -     -     -     -     -     -     -     -     -     -     -     -     -     -     -     -     -     -     -     -     -     -     -     -     -     -     -     -     -     -     -     -     -     -     -     -     -     -     -     -     -     -     -     -     -     -     -     -     -     -     -     -     -     -     -     -     -     -     -     -     -     -     -     -     -     -     -     -     -     -     -     -     -     -     -     -     -     -     -     -     -     -     -     -     -     -     -     -     -     -     -     -     -     -     -     -     -     -     -     -     -     -     -     -     -     -     -     -     -     -     -     -     -     -     -     -     -     -     -     -     -     -     -                                                                                                    |
|                                                                                                    |
| 言語:     へ       □ 全てを選択する     □ 幼児(1~23カ月)                                                                                                    |
| □ アイルランド語<br>□ アイルランド語<br>□ アフェール語                                                                                                    |
| □ アフリカーンス語<br>□ アラビア語                                                                                                    |
| □ アルバニア語<br>□ イタリア語                                                                                                    |

結果ページのオプション 🗸

### 年齢層分類を用いて検索する

検索例題 9 : **幼稚園児(2歳~5歳**)及び小児(6歳~12歳)の年齢層 について書かれた査読済みの学術誌記事のなかから、Covid-19と **ワクチン接種(Vaccination**)について書かれたものを検索します。

- ・すべてのフィールド: Covid-19
- すべてのフィールド: Vaccination
- ・ 絞込み:全文& 査読済み
- ・リソースタイプ: Scholarly Journals
- •年齡層:小児(6~12才)&幼稚園児(2~5才)

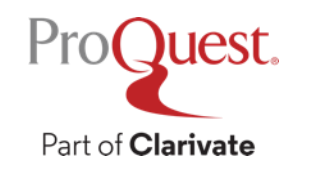

#### NEAR & PRE の演算子で近接検索

検索例題 10 : Cancer (癌) と Quality of Life (生活の質)が同じ パラグラフ内に含まれた記事を検索しましょう。

- A NEAR/# B ( '#'はAからBまでの文字数を入力)
- ・入力方法: cancer NEAR/7 "quality of life"

▶上記の入力により、Quality of Life という単語の前後7ワード以内に、 Cancer という単語が記述された記事を検索します。

≻'NEAR' has to be entered in CAPITAL LETTERS.

>A PRE/#B ⇒ キーワードA がキーワード B の#ワード以上前に記述がある

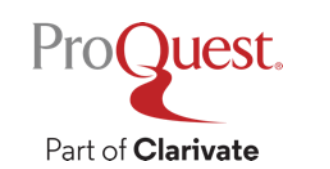

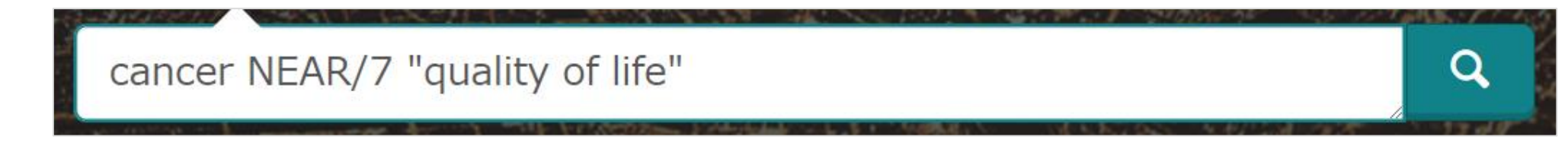

#### 特定の出版物にアクセスする

検索例題 9: The Lancet 誌の最新号(遅延のため全文なし)を検索

- ・タブ [出版物] をクリックし、タイトル名で検索をしてください
- ・右側の [全文のみ] にチェックし、フルテキストが収録されたものを検索

| Health & Medical Collection               |                                                                                                    | 特定の号にアクセスしたり、タイトル内                                                                                                    |
|-------------------------------------------|----------------------------------------------------------------------------------------------------|----------------------------------------------------------------------------------------------------|
| 出版物検索                                     |                                                                                                    | でキーワード検索することも可能です。                                                                                                    |
| the lancet                                | タイトル中                                                                                                    | ■ Nursing & Allied Health Premium                                                                                                    |
| 発信元のタイプ へ 3<br>▲ 学術誌 (3) ペコ<br>刊行物の主題 ✓ 1 | 出版物<br>7/レリストに戻る サマリーを表示する 」 タイトルのみ表示する<br>The Lancet Infectious Diseases; London  全文があります                                                                                                    | ◆刊行物検索に戻る<br>The Lancet<br>London: Elsevier Limited       Image: The Lancet<br>London: Elsevier Limited          この出版物内を検索する            THE LANCET<br>London: State of the London in Elsevier Limited          この出版物内を検索する |
| 言語 ×<br>出版社 ×                             | 全文切録         Aug 2001 (Vol. 1, no. 1) - present (2 から)建築()           書誌情報/抄錄内容         Aug 2001 (Vol. 1, no. 1) - present           出版社         Elsevier Limited           学術誌         ISSN         1473-3099           出版地         London                 | 全文収録 Jan 4, 1992 (Vol. 339, no. 8784) - present (3 か月遅延)<br>書誌情報/U錄内容 Dec 22, 1934 (Vol. 224, no. 5808) - present. 例外<br>評価は<br>デ術誌<br>表示する合うな遅択                                                                           |
| データベース 💙 2                                | The Lancet Neurology; London 全文があります           全文収録         May 2002 (Vol. 1, no. 1) - present (2 か月遅延)           書誌情報/抄録内容         May 2002 (Vol. 1, no. 1) - present           出版社         Elsevier Limited           学術誌         ISSN         1474-4422 | 2022 、 > 4月 、 > Apr 2, 2022; Vol. 399 (10332) 、        野を表示         号の内容 (利用可能な最新): Apr 2, 2022; Vol. 399 (10332)        この号の中で検索する       Q       <前の号へ                                                                    |
| 3                                         | 出版地 London THE LANCET The Lancet; London 全文があります 全文収録 Jan 4, 1992 (Vol. 339, no. 8784) - present (3 か月遅近) また時期(使得内容 Dec 32, 1934 (Vol. 324, no. 5009) - present (例)                                                                                        | □ Planetary health for the ages 電話情報/伊藤<br>□ <b>The Lancet; London</b> 查 399,号 10332, (Apr 2, 2022): 1279.<br>電話情報/伊藤<br>□ Omicron: fewer adverse outcomes come with new dangers 電話情報/伊藤                                   |
|                                           | 当時時間報/ J298473日         Dec 22, 1554 (Vol. 224, no. 5000) - present. 例外           出版社         Elsevier Limited           学術誌         ISSN           出版地         London                                                                                     | 2         Post, Lori Ann; Lorenzo-Redondo, Ramon. The Lancet; London 巻 399, 号 10332, (Apr 2, 2022): 1280-1281.                                                                                                    |

## 特定の出版物内で検索する

# 検索例題 11: The New England Journal of Medicine 誌による記事のなかから、タイトルにCancer(癌)の記述があるものを検索

| 詳細検索         | コマンドライン | 検索履歴 | シソーラス(関連語) | フィールドコード | 検索のヒン | ▶           |   |
|--------------|---------|------|------------|----------|-------|-------------|---|
| pubid(40644) |         |      |            |          | 中     | すべてのフィールド   | ~ |
| AND ~        | cancer  |      |            |          | 中     | 記事タイトル — TI | ~ |
| •            |         |      |            |          |       |             |   |

- ① [出版物] ⇒ The New England Journal of Medicine で検索します。
- ② [この出版物内を検索] ⇒ [詳細検索]
   をクリックします。

- ③ すべてのフィールド: pubid(40644)
- ④ 記事タイトル: cancer

# 4. 参考文献リストの作成と 文献管理ツールへの書き出し

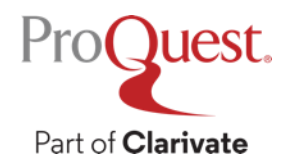

#### 参考文献リストを作成する

#### 検索した記事の参考文献リストを作成することができます。

・記事の左側のボックスにチェックを入れる ⇒ [書誌情報] 🥑 をクリック

| <sup>アクセス権</sup> - پیریم<br>St POCS Internal - PO TRAINERS MASTER ACCOUNT                                                                                                    | 19 🖬 5 👤 😯                                                                                           | • ドロップダウンから [文献引用書]                                                                                                    |
|----------------------------------------------------------------------------------------------------|----------------------------------------------------------------------------------------------------|----------------------------------------------------------------------------------------------------|
| 出版物 参照 データベース (215)                                                                                                    |                                                                                                    | 「変更」をクリック。                                                                                                    |
| <i>,</i> たアイテム                                                                                                    |                                                                                                    | - 关考文献リストの笛正をコピーしる                                                                                                    |
| -ム 1-5 を選択                                                                                                    |                                                                                                    | 。 多方文献 リストの固力をコレーし、<br>ドキュメントファイルに 比し付ける                                                                                                    |
| Act<br>Intergroup conflict and the process of social change: Similar conflicts, different 全文<br>intragroup processes<br>Cárdenas, Diana; de la Sablonnière, Roxane.<br>Peace and Conflict: Journal of Peace Psychology 蓉 26, 号 3, (Aug 2020): 303-313.                                                                                  | Tip<br>When you have a My Research<br>account, you can say documents<br>in ProQuest for futum use by | キ誌情報 <sup>②×</sup>                                                                                                    |
| plany<br>mais                                                                                                    | clicking "Save to My Lesearch."<br>詳しく見る                                                             | 選択されたアイテム: 3 □終了した時にアイテムの選択を解除<br>ま注情報を商辞 論文にフピー                                                                                                    |
| 書話情報/抄録 全文 全文 - PDF (211 KB) 参考文献 (62) 抄録を表示 >                                                                                                    |                                                                                                    | APA 7th - Sentence Casing, DOI: empty                                                                                                    |
| CHRISTIANITY AND SOCIAL CHANGE IN FRENCH CAMEROON: Faith, Power and 全文<br>Family: Christianity and Social Change in French Cameroon. By Charlotte Walker-<br>Said,. Rochester, NY: Boydell and Brewer Ltd, 2018. Pp xxi + 314. \$70.00, hardb<br>Orosz, Kenneth J.Journal of African History; Cambridge 巻 60, 号 3, (Nov 2019): 493-494. |                                                                                                    | <ul> <li>Cramer, C., Kolstad, H. A., Schlünssen, V., Vestergaard, J. M., Kinnerup, M. B.,<br/>Flachs, E. M., Kent, J. N., Carstensen, O., Biering, K., Dalbage, A., Jens Peter,<br/>E. B., Else Toft Würtz, &amp; La, M. (2021). O-151 Are healthcare workers using<br/>personal protective equipment during the COVID-19 pandemic? Occupational<br/>and Environmental Medicine, 78, A12-A13. http://dx.oio.org/10.1136/OEM-<br/>2021-EPI.33</li> <li>Hanaa Abu, E. S., Shimaa Ali, A. K., Kamel, R., Magdy, H., Osman, F. S., Fahim, M.,<br/>Mohsen, A., AbdelFatah, M., Hassany, M., Afifi, S., &amp; Eid, A. (2021). The<br/>impact of implementing the eqvot pandemic preparedness plan for acute</li> </ul> |
| Jarry<br>Innals<br>ジ録を表示 ~<br>ナーチへ保存 ▼ 剤除                                                                                                    |                                                                                                    | respiratory infections in combating the early stage of the COVID-19 candemic february.infections (2020) Viewpoint 2008 Public Bealth and RefWorkS RefWorksに相談 スタイルガイドライン から作成されており、 書誌情報の正確さと完全性をチェックできます。                                                                                                    |
| Relationship expectations: normative ideals, practice and social change 全文<br>Koslowski, Alison; Jamieson, Lynn; Roesch-Marsh, Autumn; Miller, Tina; Dermott, Esther.<br>Families, Relationships and Societies; Bristol 巻 8, 号 1, (Mar 2019): 3-5.<br>詳細 全文 - PDF (S2 KB)                                                               |                                                                                                    | 書誌情報管理者またはファイルにエクスポート<br>下<br>RefWorks<br>RefWorks<br>Citavi, など<br>NoodleTools<br>RefWorks                                                                                                    |
| ナーチへ保存 🛛 削除                                                                                                    |                                                                                                    |                                                                                                    |

#### RefWorksに文献情報を書き出す

RefWorksなど、文献管理ツールへも書き出しが可能です。

・記事の左側のボックスにチェックを入れる ⇒ [すべての保存オプション]
 シ をクリック ⇒ [引用のエクスポート] ⇒ [RefWorks] ⇒ [続ける]

| ≡    | ProQuest                                                                                                    | アクセス権 - 費告者:<br>PQCS Internal - PQ TRAINERS MASTER ACCOUNT                                                                                                    | 9 🛅 5 👤 ?                                                                                                    | <b></b> | すべて               | の保存な        | オプシ                  | ョン                            |        | <b>@</b> × |
|------|----------------------------------------------------------------------------------------------------|----------------------------------------------------------------------------------------------------|----------------------------------------------------------------------------------------------------|---------|-------------------|-------------|----------------------|-------------------------------|--------|------------|
| 基本検索 | 詳細検索 出版物                                                                                                    | か 参照 データベース (215)                                                                                                    |                                                                                                    |         |                   | -> NN 11 -> |                      | v                             |        |            |
|      | 選択した                                                                                                    | アイテム                                                                                                    |                                                                                                    |         |                   |             |                      |                               |        |            |
|      | ┛ァイテム 1                                                                                                    | 5 を選択                                                                                                    | <b>0</b> 8 9 <b>C 0</b>                                                                                                    |         | 一番人気              |             |                      |                               |        |            |
|      | 1 PEACE<br>ONFLICT                                                                                                    | Intergroup conflict and the process of social change: Similar conflicts, different 全文<br>intragroup processes<br>Cárdenas, Diana; de la Sablonnière, Roxane.<br>Peace and Conflict: Journal of Peace Psychology 巻 26, 号 3, (Aug 2020): 303-313.                                                                                         | Tip<br>When you have a My Research<br>account, you can save documents<br>in ProQuest for future use by<br>clicking "Save to My Research." |         | <b>99</b><br>書誌情報 | 電子メール       |                      | RIS<br>EndNote,<br>Citavi tak |        |            |
|      | lournals<br>マーリサーチ                                                                                                    |                                                                                                    | 詳しく見る                                                                                                    |         | 引用のエクスポ           | <-⊢►        |                      |                               |        |            |
|      | 2<br>2<br>4 Here And<br>Here And<br>Here A | CHRISTIANITY AND SOCIAL CHANGE IN FRENCH CAMEROON: Faith, Power and 全文<br>Family: Christianity and Social Change in French Cameroon. By Charlotte Walker-<br>Said,. Rochester, NY: Boydell and Brewer Ltd, 2018. Pp xxi + 314. \$70.00, hardb<br>Orosz, Kenneth J.Journal of African History; Cambridge 巻 60, 号 3, (Nov 2019): 493-494. |                                                                                                    |         | UREFWorks         | NoodleTools | EasyBib              |                               |        |            |
|      | Scholarly<br>Journals<br>マーリサーチ                                                                                                    | 2000年9月2日 1 2 10 (000)<br>ジ録を表示 ><br>へ保存 ▼ 別除                                                                                                    |                                                                                                    |         | •                 | PDF         | XLS                  | RTF                           | TXT    |            |
|      | 3<br>3<br>AMILLES<br>LATIONEHITS                                                                                                    | Relationship expectations: normative ideals, practice and social change 全文<br>Koslowski, Alison; Jamieson, Lynn; Roesch-Marsh, Autumn; Miller, Tina; Dermott, Esther:<br>Families, Relationships and Societies; Bristol 巻 8, 号 1, (Mar 2019): 3-5.<br>詳細 全文 - PDF (S2 KB)                                                               |                                                                                                    | -       | 印刷                | PDF         | Microsoft<br>Excel形式 | Microsoft<br>Word形式           | テキストのみ |            |
|      | Scholarly<br>Journals<br>マーリサーチ                                                                                                    | その他を表示 ~                                                                                                    |                                                                                                    |         |                   |             |                      |                               |        | 閉じる        |

#### EndNoteへの書き出し

先ず、EndNoteを開きます。

- ② スライド#40の参考文献リストの作成と 同様の手順で、書き出すレコードの 左側にチェックを入れて、[書誌情報]
- ③ 新たに開いた画面下側の [書誌情報管理 者またはファイルにエクスポート] に ある [RIS: EndNote、Citavi、など] をクリックして、RISファイルとして
- ④ EndNoteに自動で文献情報がレコード として取り込まれます。

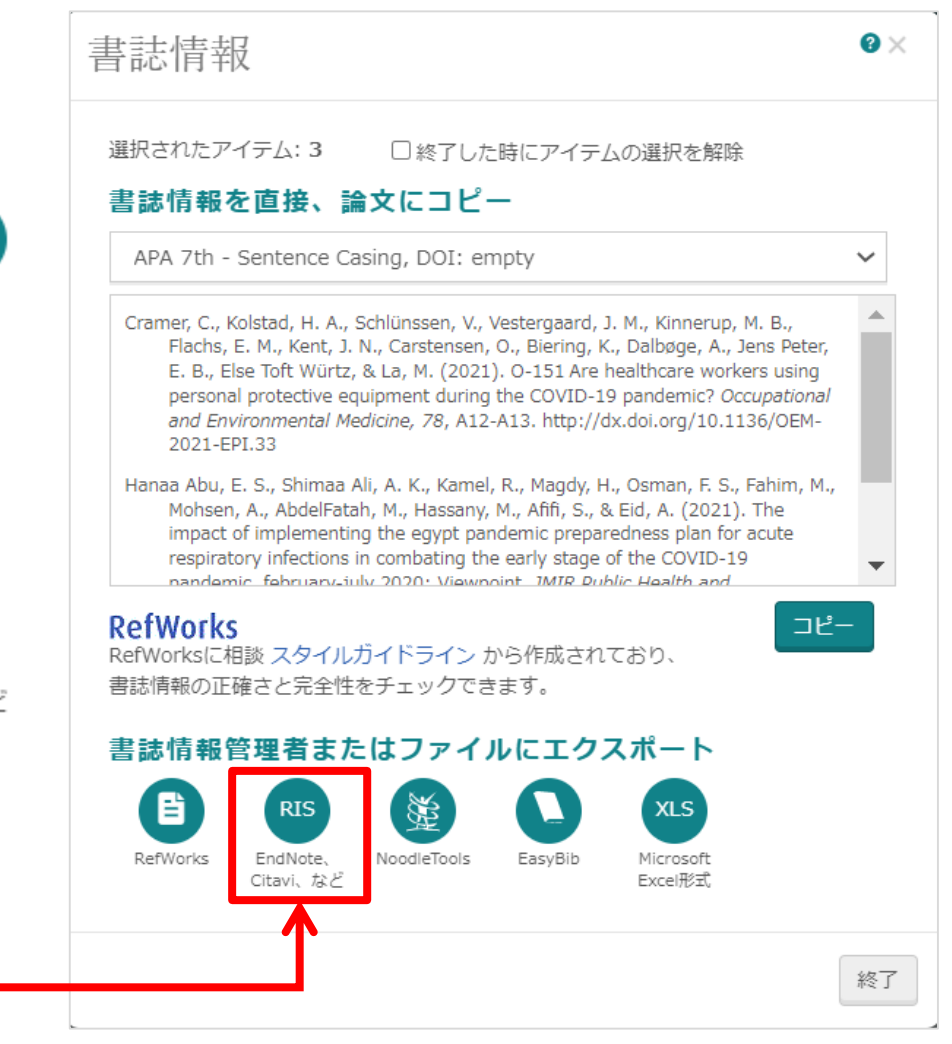

# 5. マイリサーチを用いて検索式を 保存 & アラートを設定

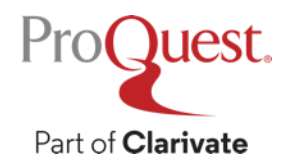

#### マイリサーチとは?

ProQuestで見つけた記事や組み立てた検索式の保存、アラートの設定 など、お客様個人の利用情報を保存するための個人アカウント機能

・上部のタブまたは右上のメニュー 🤽 から作成またはログインします。

| ≡ | Pro               | Quest                                          | アクセス権 - 提供者 :<br>PQCS Internal - ProQuest Associate My Rese                                                                                       | arch Acc                         | Ð 🗖                                             | 1             | ? |
|---|-------------------|------------------------------------------------|----------------------------------------------------------------------------------------------------|----------------------------------|-------------------------------------------------|---------------|---|
| [ | <b>マイ</b><br>ドキュ: | リサーチ<br>×>ト (20) 検索アイ                          | テム (2) アラート (2) RSS フィード (0) ウィジェット アカウント                                                                                                    |                                  |                                                 |               |   |
|   | 保存済               | 済み検索アイテム                                       | ム (2)                                                                                                    | 表示                               |                                                 |               |   |
|   | 選択アイ              | ゲテムの組み合わせ検索 ④                                  | AND O OR 検索                                                                                                    | 検索履歴 (4                          | 4)                                              |               |   |
|   | □選択               | されたアイテム1-2 🛛                                   | 削除                                                                                                    | ヒント                              |                                                 |               |   |
|   |                   |                                                |                                                                                                    | 通知を受信                            | しよう!                                            |               |   |
|   | 2                 | 名前:<br>検索条件:<br>データベース名:<br>こ:<br>メモ:<br>保存送み: | Innovation & Leadership ✓ 名前を編集する<br>innovation NEAR/7 leadership<br>検索した204データベース リストの表示 ▼<br>れらのデータベースではクエリーの一部を検索します。<br>■ メモの追加<br>6月 16 2022 | お気に入り<br>できるとき<br>ラートまた<br>ップできま | の検索に新たな結果が〕<br>に知らせてほしい場合、<br>はRSSフィードをセッ<br>す。 | Q得<br>ア<br>〜ア |   |
|   |                   | 保存済み:                                          |                                                                                                    | 詳しく見る                            |                                                 |               |   |
|   |                   | ✓ 検案の変更 ▲ 削除                                   | アフートを作成 RSSフィードの作成 🦿 リンクを取得                                                                                                    |                                  |                                                 |               |   |

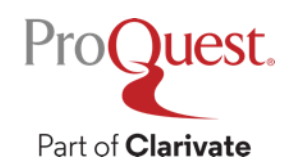

# **マイリサーチのアカウント作成方法** ① 画面右上の <mark>♪</mark> クリック ⇒ [マイリサーチアカウントを作成]

・次回以降の利用時は[マイリサーチにサインイン]からログインします。

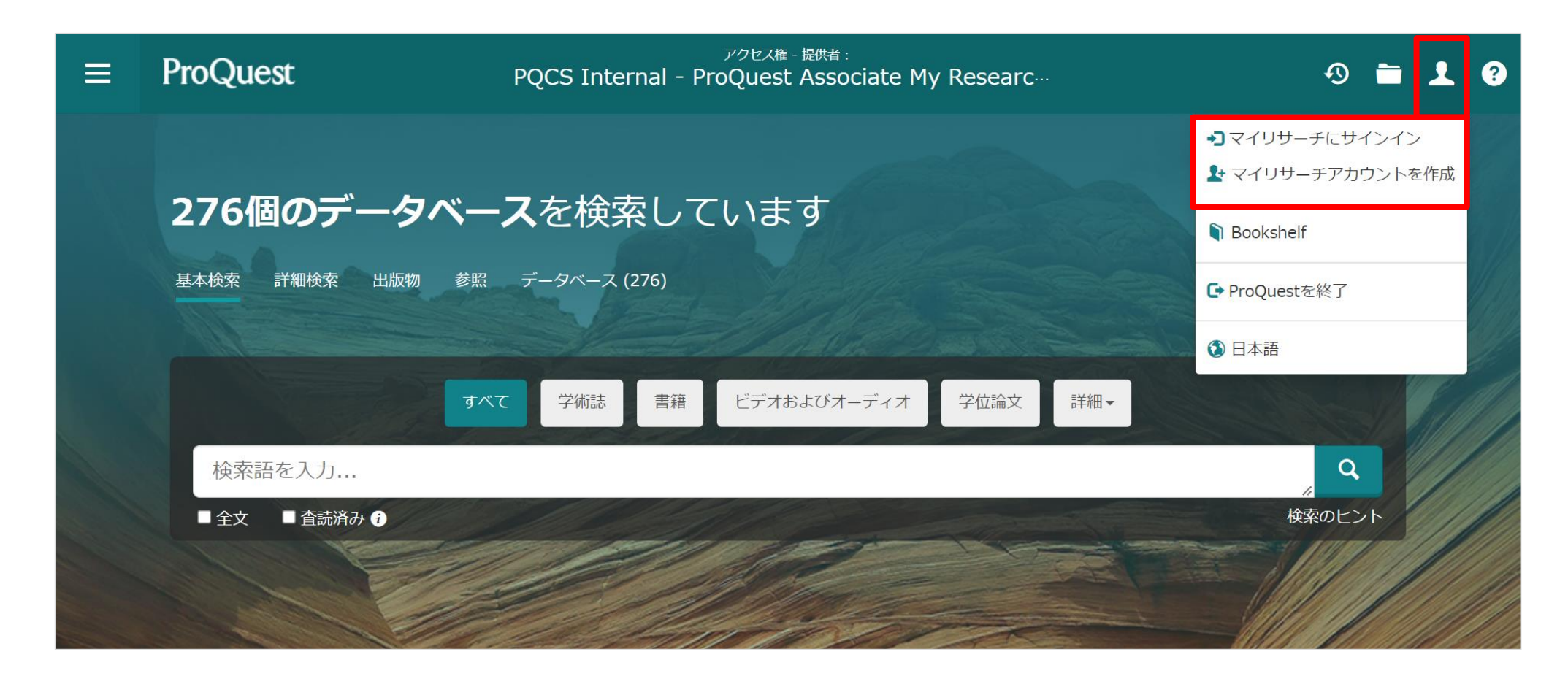

#### マイリサーチのアカウント作成方法

# ②ご所属機関のメールアドレスを入力し、パスワードを設定 ③利用規定に同意 ⇒ [アカウントを作成する]

| ≡ | ProQuest                                                                                 | PQCS Internal         | アクセス権 - 提供者 :<br>- ProQuest Associate My Research Acc の つ ご え ? |
|---|------------------------------------------------------------------------------------------|-----------------------|-----------------------------------------------------------------|
|   | マイリサーチ<br>アカウント ウィジェット                                                                   |                       |                                                                 |
| Г | アノフノノー、でTFJX<br>[マイリサーチ]アカウントの設定は簡単です。<br>検索、アラートなどの機能をお使いいただけ<br>入力必須項目*                | 。ProQuestのユーザー<br>ます。 | -であれば無料で設定いただけます。このアカウントを設定すると、ドキュメントの保存、                       |
|   | 電子メール アドレス *<br>shun.kobayashi@clarivate.com                                             |                       | 保存したドキュメント ドキュメントとその他アイテムを保存および整理します。                           |
|   | パスワード*<br>・・・・・・・・・・・・・・・・・・・・・・・・・・・・・・・・・・・・                                           |                       | 保存した検索     検索を保存、再実行、変更します。                                     |
|   | <ul> <li>●●●●●●●●●●●●●●●●●●●●●●●●●●●●●●●●●●●●</li></ul>                                  |                       | アラート & RSS フィード<br>検索アラートと RSS フィードの表示と管理をします。                  |
|   | ✓ プライバシーポリシーに基づく個人情報の収集<br>す。また、サービスの利用が、利用規約の適用対<br>解しました。ユーザーの同意が得られない場合は、<br>成できません。* |                       |                                                                 |
| L | フォームをクリアするア                                                                              | カウントを作成する             | E RefWorks<br>マイリサーチを RefWorks アカウントに接続して、クリック1回でアイテムを追加します。    |

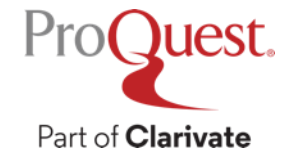

#### マイリサーチにドキュメントを保存

① 検索結果で保存したいドキュメントの左側にチェックを入れます。
 ② ドキュメントのリスト右上の 
 ② をクリックしてください。

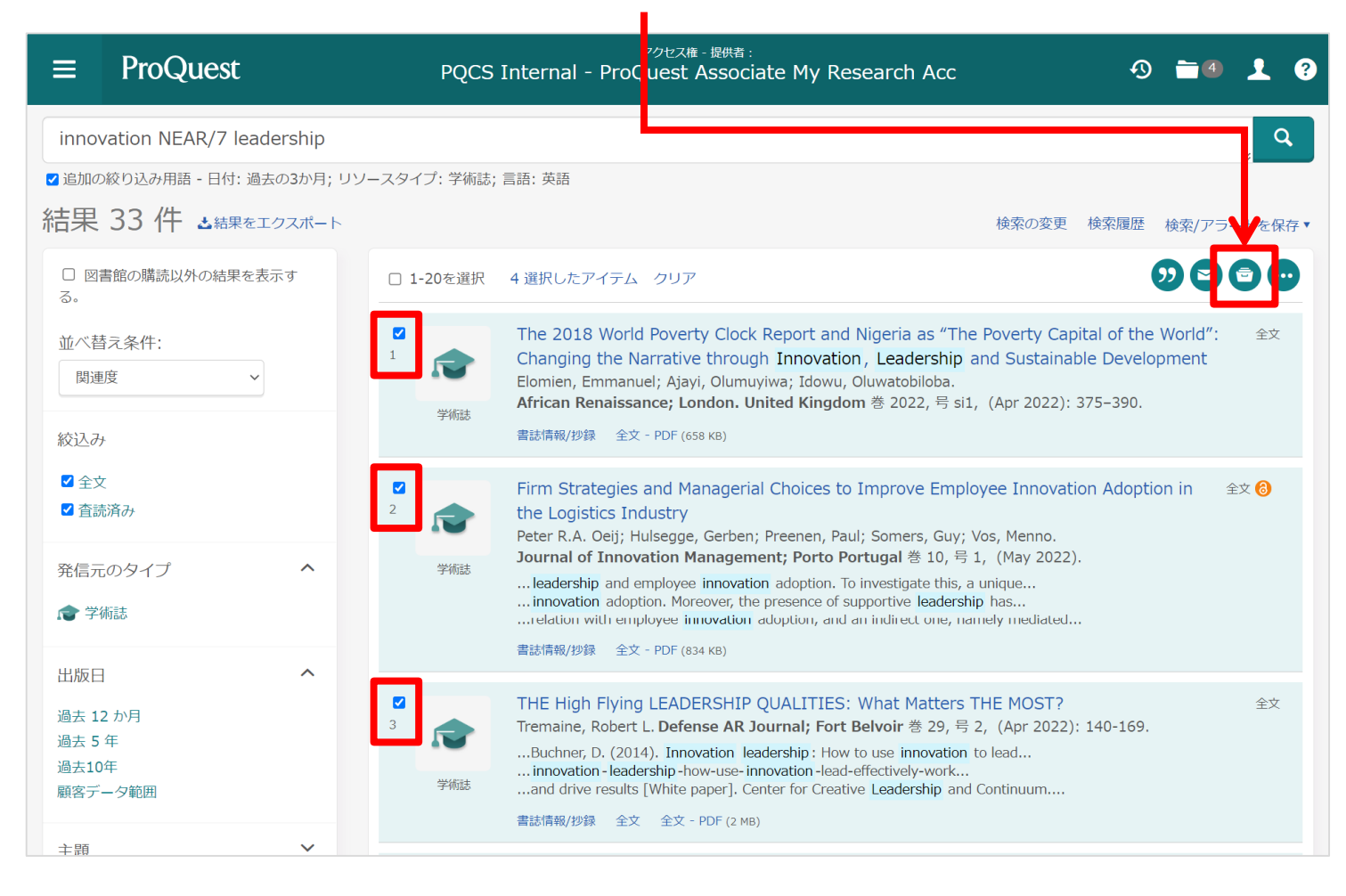

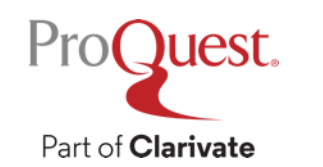

#### マイリサーチにドキュメントを保存

#### ③ 保存したドキュメントの画面上で、同じく左側にチェックを入れて [フォルダに追加]をクリックすると、更にフォルダ別に分類・ 整理することができます。

| = | ProQuest                                   | アクセス権 - 提供者 :<br>PQCS Internal - ProQuest Associate My Research Acc                                                                                                    | ୬                              | - | 1 | ? |
|---|--------------------------------------------|----------------------------------------------------------------------------------------------------|--------------------------------|---|---|---|
|   | マイリサーチ<br><sup>ドキュメント (20)</sup>           | 検索アイテム (3) アラート (2) RSS フィード (0) ウィジェット アカウント                                                                                                    |                                |   |   |   |
|   | フォルダ: すべ                                   | てのドキュメント (20)                                                                                                    | 並べ替えの方法:                       |   |   |   |
|   | 全てのドキュメント                                  | ◆                                                                                                    | 追加された日付 🗸 並び替え                 |   |   |   |
|   |                                            |                                                                                                    | 表示                             |   |   |   |
|   |                                            | Dimensions of Managing Small Project in Light of Achieving the<br>Dimensions of Managerial Leadership (Study Analysis of a Sample of<br>Decision Makers' Views in the General Company for Food Industries) | 全てのドキュメント<br>フォルダに入っていないドキュメント |   |   |   |
|   |                                            | Muhammad, Mahmoud Shukr; Al-Madidi, Abdul Aziz Barak.<br>Webology; Tehran 巻 18, 号 2, (Dec 2021): 1199-1223.<br>書誌講知機構 全文 全文 - PDF (408 KB)                                                                 | フォルダ                           |   |   |   |
|   |                                            | メモ: □ メモの追加<br>フォルダ内: イノベーションとリーダーシップ<br>最終保存日: 6月 17 2022                                                                                                    | フォルタ管理<br>新しいフォルダ              |   |   |   |
|   |                                            | 🛛 削除 💼 フォルダに追加                                                                                                    |                                |   |   |   |
|   | Z Advance in Reside<br>Selector Liferation | When patient-centred and family-centred approaches clash: Taiwanese health professions students' patient autonomy dilemmas                                                                                 |                                |   |   |   |
|   |                                            | Wang, Xin; Ming-Jung, Ho.<br>Advances in Health Sciences Education; Dordrecht 巻 26, 号 5, (Dec 2021): 1625-<br>1640.                                                                                        |                                |   |   |   |
|   |                                            | 曹誌情報/抄録<br>メモ: □ メモの追加<br>フォルダ内: イノペーションとリーダーシップ                                                                                                    |                                |   |   |   |
|   |                                            | 最終保存日: 6月 17 2022<br>🛛 削除 🗎 フォルダに追加                                                                                                    |                                |   |   |   |
|   |                                            |                                                                                                    |                                |   |   |   |

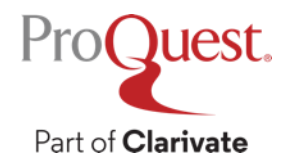

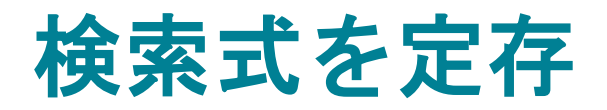

71

検索に名

メモを追

#### ① 文献リストの右上 [検索/アラートを保存] ⇒ [検索を保存] ② 名前を付けて(+メモを追加し)検索式を保存します。

|                                                | ≡                            | ProQuest     | Ρ    | QCS Inter | nal                                                                                                    | アクセス権 - 提供者 :<br>- ProQuest Associate My Researc…                                                                                                    | Ð                |                     | 1             | ?        |  |  |  |
|------------------------------------------------|------------------------------|--------------|------|-----------|----------------------------------------------------------------------------------------------------|----------------------------------------------------------------------------------------------------|------------------|---------------------|---------------|----------|--|--|--|
|                                                | innovation NEAR/7 leadership |              |      |           |                                                                                                    |                                                                                                    |                  |                     | 1             | ٩        |  |  |  |
|                                                | 結果                           | 33件  ふ結果をエクス | ポート  | 20左,端口    |                                                                                                    | 検索の変更 検索履歴                                                                                                    | <u>検</u> 索<br>検索 | <u>/アラ</u> -<br>を保存 | <u>- トを</u> 伊 | <u> </u> |  |  |  |
| マイリサーチに検索を保存 ×<br>索に名前を付ける:<br>イノベーションとリーダーシップ |                              |              |      |           | アラートを 作成<br>2018 World Poverty Clock Report and Nigeria as "The Poverty<br>World": Changing the Narrative through Innovation, Leadershi<br>tainable Development<br>hien, Emmanuel; Ajayi, Olumuyiwa; Idowu, Oluwatobiloba.<br>can Renaissance; London. United Kingdom 巻 2022, 号 si1, (Apr 2022): 375–390.<br>翻(切象) 全文 - PDE (658 KB) |                                                                                                    |                  |                     |               |          |  |  |  |
| モを追加: (オプション)<br>査読済みの学術論文で過去3                 | 0日間に出                        | 版されたもの       |      |           |                                                                                                    | Strategies and Managerial Choices to Improve Employee Inno<br>ption in the Logistics Industry<br>r R.A. Oeii: Hulseage. Gerben: Preenen. Paul: Somers. Guv: Vos. Menne | ovatio           | n 全                 | 文 👌           |          |  |  |  |
|                                                |                              |              | キャンヤ | マル保存      |                                                                                                    |                                                                                                    |                  |                     |               |          |  |  |  |

ProQuest.

# **アラートで新しく追加された文献情報をメールで受け取る** ① 文献リストの右上 [検索/アラートを保存] ⇒ [アラートを作成]

| ≡                                      | ProQuest                                         | PQCS Int      | アクセス権 - 提供者 :<br>ernal - ProQuest Associate My Researc…                                                                                                    | 4) 🖿 上 🤫                                  |
|----------------------------------------|--------------------------------------------------|---------------|----------------------------------------------------------------------------------------------------|-------------------------------------------|
| inno\<br>☑ 追加の                         | vation NEAR/7 leadership<br>絞り込み用語 - 日付: 過去の3か月; | リソースタイプ: 学    | 術誌; 言語: 英語                                                                                                    | , Q                                       |
| 結果                                     | 33件 🕹 結果をエクスポート                                  | <b>、</b>      | 検索の変更 検索履歴                                                                                                    | 検索/アラートを保存▲                               |
| <ul><li>□ 図書</li><li>示する。</li></ul>    | 書館の購読以外の結果を表                                     | □ 1-20を選択     |                                                                                                    | 検索を保存<br>アラートを作成                          |
| 並べ替<br>関連<br>絞込み                       | 京<br>条件:<br>文                                    | 1<br>1<br>学術誌 | The 2018 World Poverty Clock Report and Nigeria as "The Poverty<br>the World": Changing the Narrative through Innovation, Leadersh<br>Sustainable Development<br>Elomien, Emmanuel; Ajayi, Olumuyiwa; Idowu, Oluwatobiloba.<br>African Renaissance; London. United Kingdom 巻 2022, 号 si1, (Apr 202<br>書誌情報/抄録 全文 - PDF (658 KB) | RSSフィードの作成<br>検索リンクを取得する<br>22): 375–390. |
| <ul> <li>✓ 全文</li> <li>✓ 査読</li> </ul> |                                                  | 2             | Firm Strategies and Managerial Choices to Improve Employee Inno<br>Adoption in the Logistics Industry<br>Peter R.A. Oeii: Hulseage. Gerben: Preenen. Paul: Somers. Guv: Vos. Menn                                                                                                    | ovation 全文 🙆<br>o.                        |

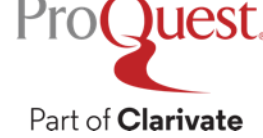

## アラートで新しく追加された文献情報をメールで受け取る

#### ②ステップ1~4の手順に従って、アラート設定を行います。

- ・ステップ3の[新しく出版されたドキュメントのみ]のプルダウンは
   基本的には変更しません(過去の文献を含めないため)。
- ・ステップ4では受け取る頻度を設定することが可能です。

[アカウント情報] へ移動します。

shun.kobayashi@proquest.com

電子メールアドレスのみ表示されます。

ここで入力した電子メールアドレスは電子メールの送信のみに 使用されます。コンマまたはセミコロンを使用して電子メール アドレスを区切ってください。受信者に対しては受信者自身の

追加送信先:(オ

プション)

| アラートの作成 @×                                                                   | 件名:               | イノベーションとリーダーシップ      | ステップ 4- フ                | マラートのスケジュールを設定します                                     |
|------------------------------------------------------------------------------|-------------------|----------------------|--------------------------|-------------------------------------------------------|
| 検索条件に一致する新しいドキュメントが ProQuest に掲載された場合に電子メール<br>アラートを受信するには、以下のフォームを入力してください。 | メッセージ:<br>(オプション) | 近接検索で検索された同テーマの文献    | 送信:<br>送信日時:             | <ul> <li>○ 毎日 ● 週刊 ○ 月刊 ○ 季刊</li> <li>日曜日 </li> </ul> |
| 必須*                                                                          |                   | 制限: 250 文字           | 期限:                      | 1年 ~                                                  |
| ステップ 1- 検索内容を確認します                                                           | ステップ 3- フ         | <b>Pラートの内容を定義します</b> |                          |                                                       |
| このアラートの<br>名前を指定:*                                                           | 検索詳細に含め<br>る:     | ○ はい ● いいえ           |                          | ここで指定した終了日を過ぎたアラートは延長できます。                            |
| 検索対象: innovation NEAR/7 leadership                                           | ハイライトを含<br>めます :  | ● はい ○ いいえ           | 検索条件に一致する                | るドキュメントがない場合もスケジュールどおりアラートを送                          |
| テータベース名: 検索した204テータベース リストの表示▼<br>これらのデータベースではクエリーの一部を検索します。                 | 含まれる用語:           | 新しく出版されたドキュメントのみ     | 必要な情報すべてをJ<br>に同意することになり | \力することで、各種機能を有効にするためProQuestが情報を使用すること<br>Dます。        |
| ステップ 2- 電子メール アラートを定義します                                                     |                   |                      | プライバシー ポリ                | リシー キャンセル アラートの作成                                     |
| 送信先: * shun.kobayashi@clarivate.com<br>電子メール アドレスを変更するには、[マイ リサーチ] 内の        |                   |                      | このサービスは13歳!<br>ください。     | ーーーーーーーーーーーーーーーーーーーーーーーーーーーーーーーーーーーー                  |

#### マイリサーチの編集画面 – ログイン時にひらく画面

保存したドキュメントの編集や保存した検索式の再実行、アラートの 設定変更などの作業は、マイリーチ画面から行ってください。

・上部のタブまたは右上のメニュー 👤 から利用する機能を変更します。

| : Pr            | <i>POteza</i> - نظريق:<br>OQuest PQCS Internal - ProQuest Associate My Research Acc                                                                                                    |                                                                                                    | 1 ? |
|-----------------|----------------------------------------------------------------------------------------------------|----------------------------------------------------------------------------------------------------|-----|
| マ1<br>ドキ.<br>保存 | <sup>1</sup> リサーチ<br>1メント(20) 検索アイテム(3) アラート(2) RSS フィード(0) ウィジェット アカウント<br>済み検索アイテム(3)<br>Pr7テムの組み合わせ検索 ● AND ○ OR 検索                                                                                                    | マイリサーチ<br>保存したドキュ<br>保存した検索<br>アラート<br>RSS フィード<br>検索履歴(3) アカウント<br>カスタム設定                                                                                     | 4   |
| □選              | Rされたアイテム1-3<br>又 前: Innovation & Leadership  ✓ 名前を編集する<br>検索条件: innovation NEAR/7 leadership<br>データベース名: 検索した204データベース リストの表示<br>これらのデータベースではクエリーの一部を検索します。<br>メモ:                                                                                                    | <ul> <li>ヒント</li> <li>通知を受信しよ<br/>お気に入りの検:<br/>できるときに知<br/>ラートまたはRS<br/>ップできます。</li> <li>詳しく見る</li> <li>Bookshelf</li> <li>ProQuestを終こ</li> <li>日本語</li> </ul> | 7   |
| 2               | 名前:       Innovation & Leadership ✓名前を編集する         検索条件:       innovation NEAR/7 leadership         データベース名:       検索した204データベース リストの表示          これらのデータベースではクエリーの一部を検索します。         メモ:       ・         マイク済み:       6月 16 2022         ✓ 検索の変更       ※削除         アラートを作成       RSSフィードの作成         ・       ・         ・       ・         ・       ・         ・       ・         ・       ・         ・       ・         ・       ・         ・       ・         ・       ・         ・       ・         ・       ・         ・       ・         ・       ・         ・       ・         ・       ・         ・       ・         ・       ・         ・       ・         ・       ・         ・       ・         ・       ・         ・       ・         ・       ・         ・       ・         ・       ・         ・       ・         ・       ・         ・       ・< |                                                                                                    |     |

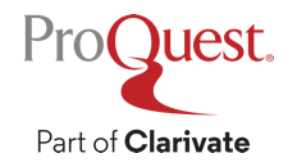

# 6. 追加情報とお問い合わせ先

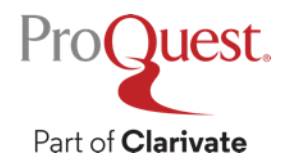

#### **LibGuides**のご案内

#### 検索のヒントや製品に関する資料(英語)を掲載しています。

https://proquest.libguides.com/hamcollection

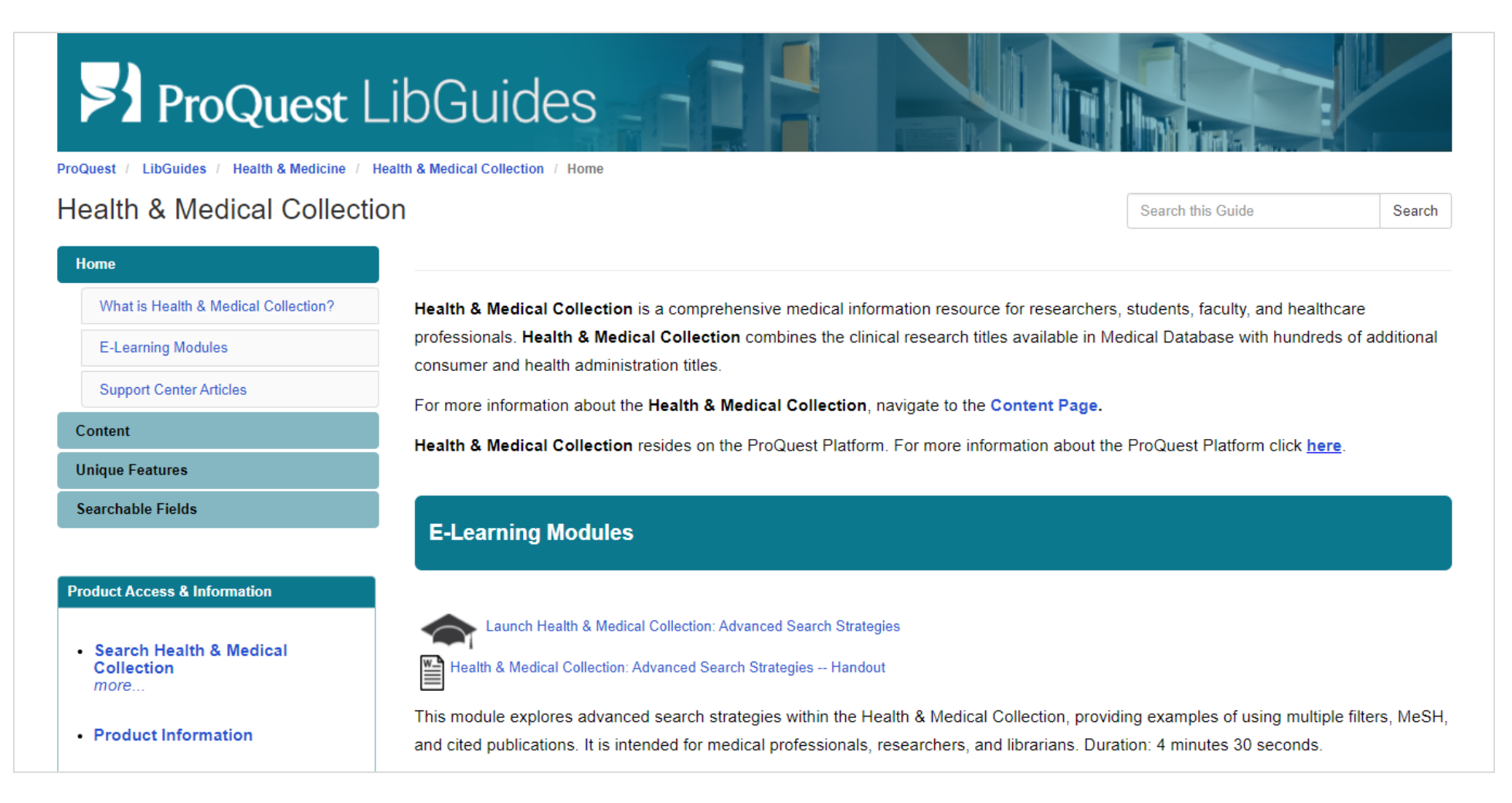

### お問い合わせ先

### ProQuest 画面右上の ② ⇒ [サポートセンター] にお送りください。

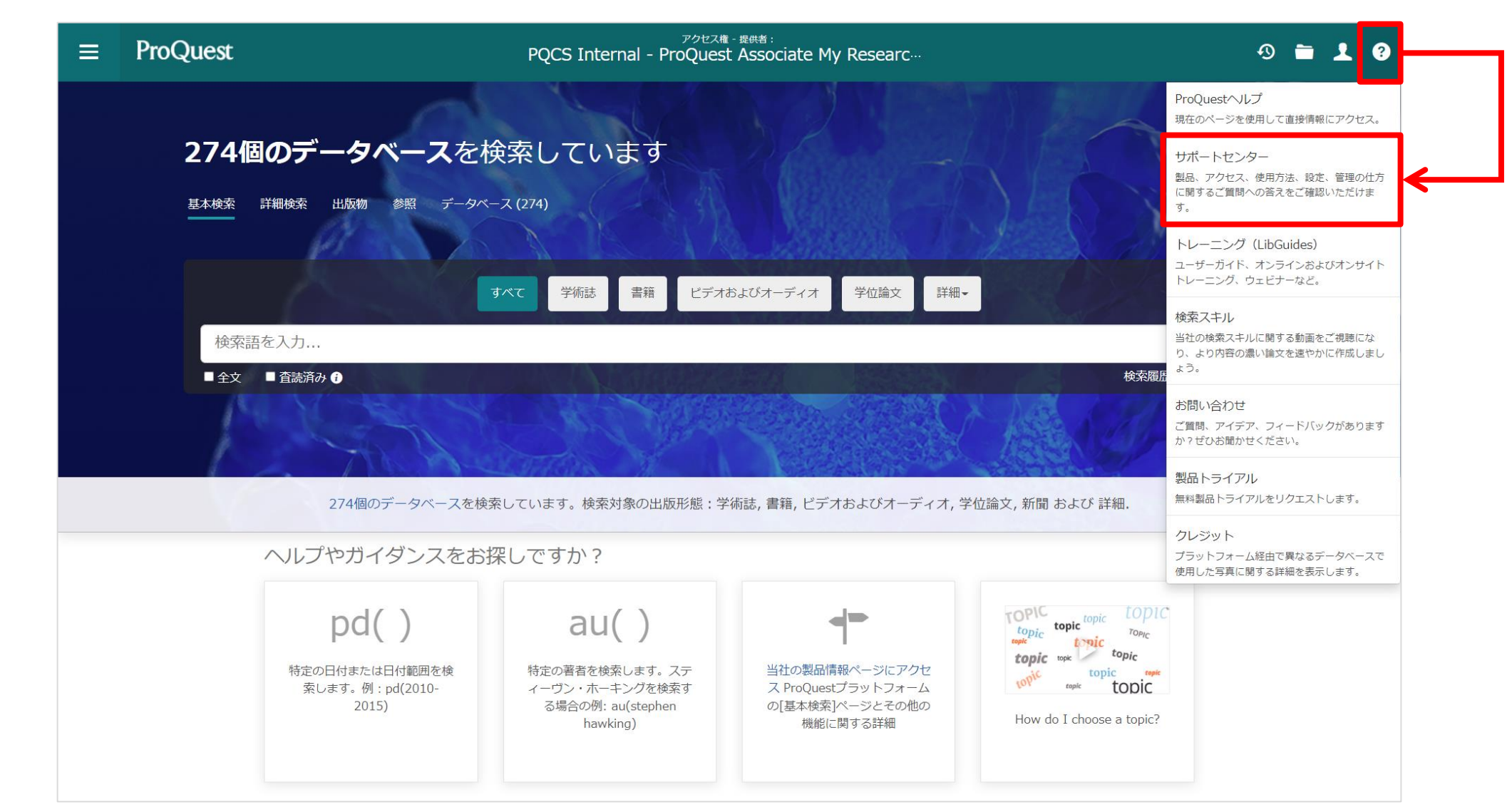

Pro(Juest

## 講師のおすすめ

- "Ex Libris The New York Public Library" / 『ニューヨーク公共図書館 エクス・ リブリス』 - 社会のおける図書館の役割がとてもよく分かる映画です。
- ・Amazon Prime にて(会員は)無料で視聴可能または400円でレンタルストリーム

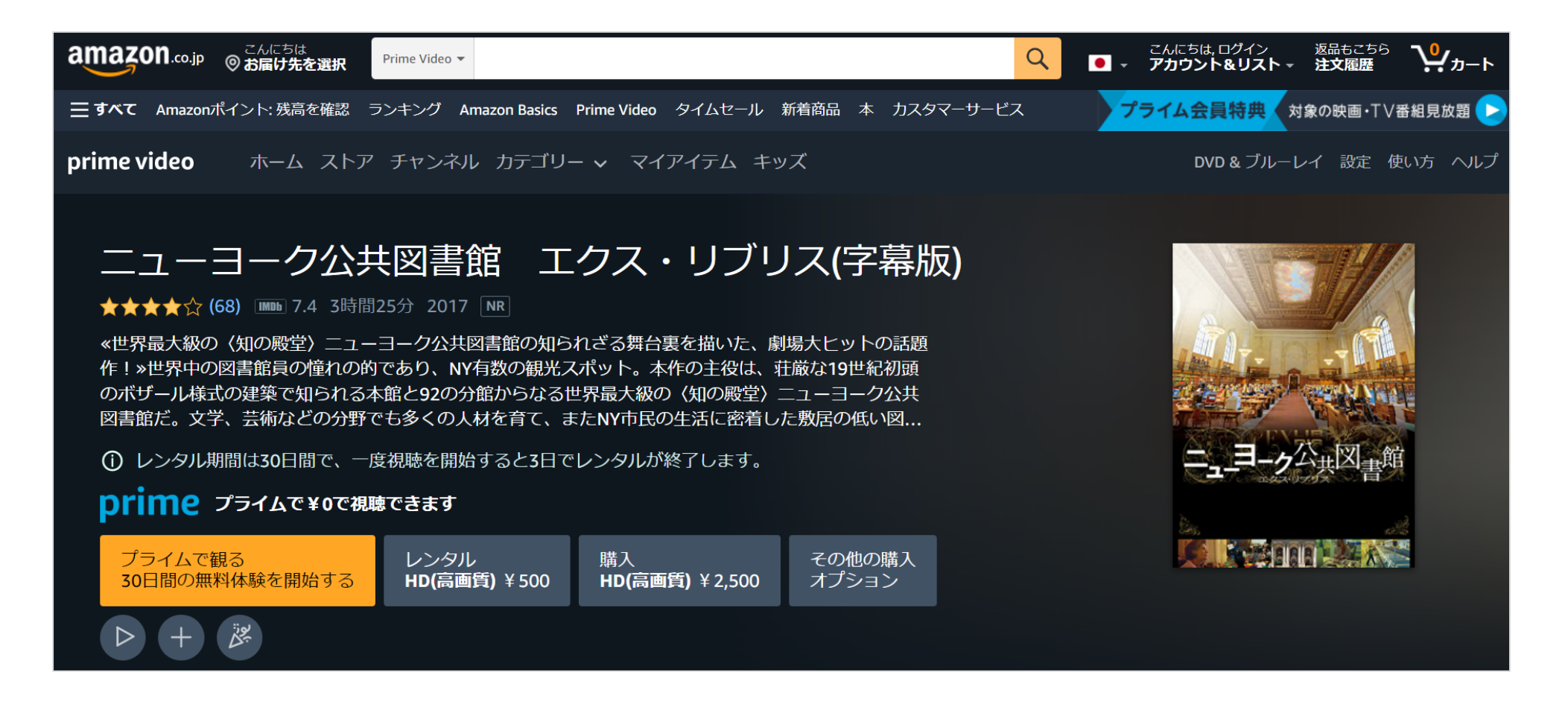

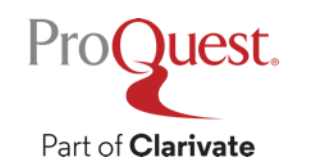

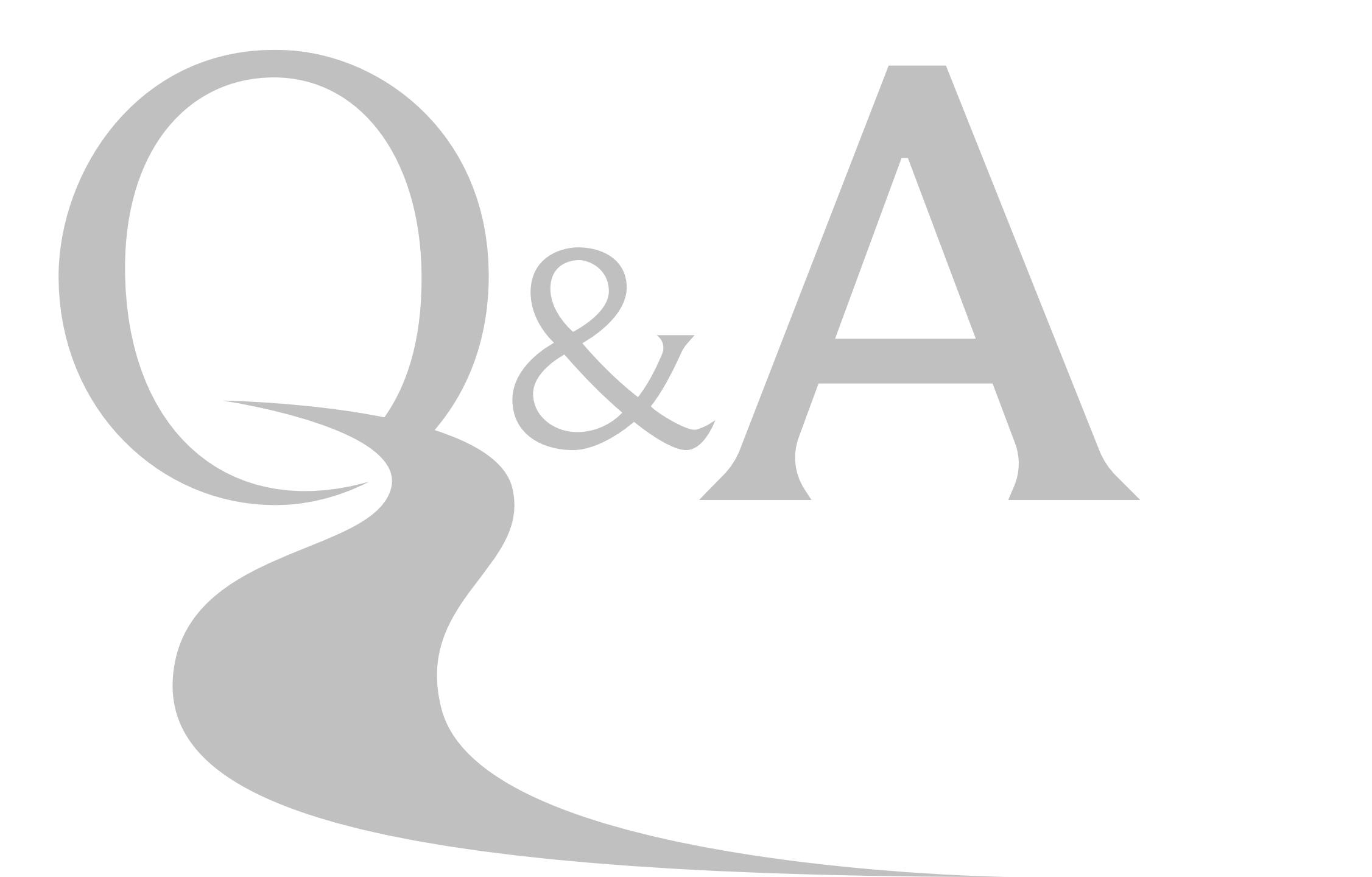

# Thank You

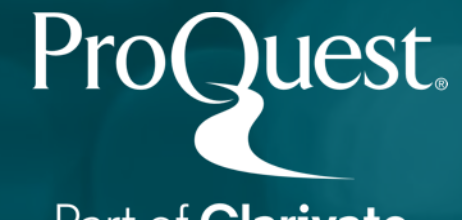

Part of **Clarivate**